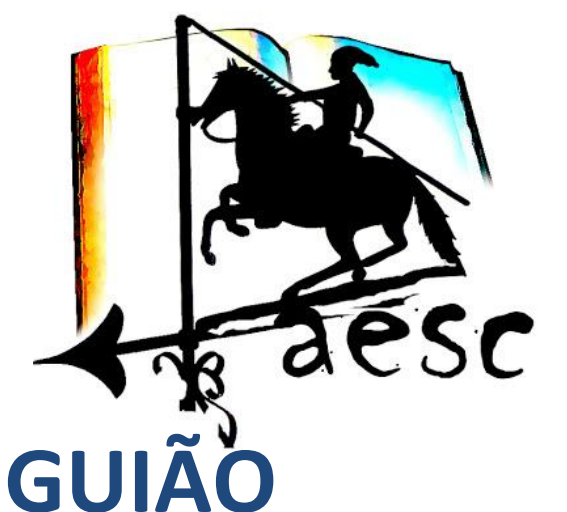

# PAIS/ENCARREGADOS DE EDUCAÇÃO

# INOVAR CONSULTA PORTAL SIGE-UNICARD/365

Agrupamento de Escolas de Samora Correia

## GUIÃO - INOVAR CONSULTA- PORTAL SIGE - 365

| 1.   | Versões do Documento1                                      |
|------|------------------------------------------------------------|
| 2.   | Acesso Rápido - Inovar Consulta                            |
| 3.   | Acesso Rápido - Portal SIGE/UNICARD                        |
| 4.   | Acesso Rápido - Office 3654                                |
| 5.   | CADERNETA DIGITAL - INOVAR CONSULTA                        |
| 6.   | Inovar Consulta                                            |
| 6.1. | Primeiro Acesso                                            |
| 6.2. | Questionários aos Pais/Encarregados de Educação8           |
| 6.3. | Alteração da Password de Acesso8                           |
| 6.4. | Justificação de Faltas9                                    |
| 6.4. | 1. Página Inicial do Inovar Consulta9                      |
| 6.4. | 2. Por email                                               |
| 6.4. | 3. Impresso Digital                                        |
| 7.   | PORTAL SIGE/UNICARD13                                      |
| 7.1. | Primeiro Acesso                                            |
| 7.2. | Movimentos14                                               |
| 7.3. | Marcação de Refeição15                                     |
| 7.4. | Cancelamento de Refeições17                                |
| 7.5. | Acessos                                                    |
| 7.6. | Horários                                                   |
| 8.   | APLICAÇÃO UNICARD SIGE                                     |
| 9.   | Métodos de Carregamento não presenciais do Cartão do Aluno |
| 9.1. | Via Transferência Bancária para conta do Agrupamento       |
| 9.2. | Utilizando a plataforma UNICARD24                          |
| 10.  | Carregamento do Cartão utilizando a plataforma UNICARD     |
| 11.  | OFFICE 365                                                 |
| 11.  | Primeiro Acesso                                            |
| 11.2 | 2. Recuperação de Palavra-passe                            |
|      |                                                            |

## 1. Versões do Documento

| GUIAO_I | NOVAR_S | GIGE_v4.4.pdf |         |                                           | 3.1.66.15    |
|---------|---------|---------------|---------|-------------------------------------------|--------------|
| Versão  | Autor   | Data          | Pública | Alterações                                |              |
| 3.2     | AESC    | 30-09-2020    | Sim     | Marcação de Refeições no Portal Unicard   |              |
| 4.0     | AESC    | 18-10-2020    | Sim     | Aplicação Unicard                         |              |
|         |         |               |         | Métodos não presenciais de Carregamento d | lo cartão do |
|         |         |               |         | aluno                                     |              |
| 4.1     | AESC    | 09-12-2020    | Sim     | Justificação de Faltas no Inovar Consulta |              |
| 4.2     | AESC    | 28-01-2021    | Sim     | Cancelamento de Refeições no Portal Unica | rd           |
|         |         |               |         | Cancelamento de Refeições na APP          |              |
|         |         |               |         | Alterações Paper Saving                   |              |
| 4.3     | AESC    | 19-02-2021    | Sim     | Office 365:                               |              |
|         |         |               |         | - Primeiro Acesso;                        |              |
|         |         |               |         | - Recuperação de senha.                   |              |
| 4.4     | AESC    | 04-10-2021    | Sim     | Configuração Servidor APP SIGE            |              |

## 2. Acesso Rápido - Inovar Consulta

### ATENÇÃO: deve ser usado o navegador Mozilla Firefox

Através do Inovar Consulta os Pais/Encarregados de Educação acedem a várias componentes da vida académica dos seus educandos, nomeadamente:

- Horário do Educando e horário de Atendimento do Diretor de Turma;
- Caderneta Digital: Registo de Assiduidade e Comportamento;
- Questionários;
- Agenda do Educando (Testes, Atividades, etc);
- Mensagens do Diretor de Turma;
- Registos de Avaliação Intercalar e Final de Período.

Existe um acesso para o aluno e outro para os Pais/Encarregados de Educação, <u>sendo que</u> <u>apenas este último tem acesso às mensagens do Diretor de Turma.</u>

O acesso é realizado usando o endereço: inovar.ae-samoracorreia.pt/inovarconsulta

As credenciais de acesso são de acordo com o seguinte:

Exemplo para o aluno com processo 23398 e Cartão de Cidadão 17896456 0 ZY7

| Tipologia                                            | Login             | Senha                                                                                                    |
|------------------------------------------------------|-------------------|----------------------------------------------------------------------------------------------------|
| Aluno<br>Nº Processo;<br>CC sem dígitos de controlo. | 23398             | 17896456<br>Caso não tenha CC, senha é o número<br>de documento entregue na secretaria<br>aquando da matrícula do aluno |
| Pais/Encarregados de<br>Educação<br>Email;<br>NIF.   | emailEE@email.com | NIF do Encarregado de Educação                                                                                          |

O acesso dos Pais/Encarregados de Educação fica apenas disponível depois de ser dado conhecimento ao Diretor de Turma do email dos Pais/Encarregados de Educação.

Qualquer dificuldade/dúvida com os acessos deve ser comunicada ao Diretor de Turma ou, em alternativa, enviar email para:

### administrator@ae-samoracorreia.pt

## 3. Acesso Rápido - Portal SIGE/UNICARD

### ATENÇÃO: deve ser usado o navegador Mozilla Firefox

Através do Portal SIGE os Alunos e os Pais/Encarregados de Educação acedem aos movimentos no espaço escolar, nomeadamente:

- Movimentos no Bufete e Papelaria (disponibilizando impressão da Fatura);
- Marcação de Refeições;
- Acessos (Registos de Entrada e Saída da Escola);
- Alteração do PIN pessoal do cartão.

Existe um acesso para o aluno e outro para os Pais/Encarregados de Educação.

O acesso é realizado usando o endereço: inovar.ae-samoracorreia.pt/portalunicard

As credenciais de acesso são de acordo com o seguinte:

Exemplo para o aluno com processo 23398 e Cartão de Cidadão 17896456 0 ZY7

| Tipologia                                              | Login | PIN                                                                                                    |
|--------------------------------------------------------|-------|----------------------------------------------------------------------------------------------------|
| Aluno<br>Nº Processo;<br>PIN.                          | 23398 | PIN FOI ALTERADO NO INÍCIO DO ANO LETIVO PELOS<br>ALUNOS. CASO NÃO TENHA SIDO ALTERADO É UM DE TRÊS<br>CASOS POSSÍVEIS DE ACORDO COM MEDIDAS DE PROTEÇÃO<br>DE DADOS:<br>QUATRO PRIMEIROS DÍGITOS DO CARTÃO DE CIDADÃO;<br>DIA E MÊS DA DATA DE NASCIMENTO;<br>PIN CONFIGURADO POR DEFEITO: 1234<br>EXEMPLO PARA ALUNO REFERIDO:<br>QUATRO PRIMEIROS DÍGITOS, PIN É: 1789<br>DATA DE NASCIMENTO, PIN É: 0412<br>PIN CONFIGURADO POR DEFEITO: 1234 |
| Pais/Encarregados de Educação<br>Nº Processo;<br>1234. | 23398 | 1234                                                                                                    |

Para maior segurança, todas as credenciais devem ser alteradas no primeiro acesso.

Qualquer dificuldade/dúvida com os acessos deve ser comunicada ao Diretor de Turma ou, em alternativa, enviar email para:

### administrator@ae-samoracorreia.pt

## 4. Acesso Rápido - Office 365

O acesso é realizado usando o endereço: <u>http://www.office.com</u>

As credenciais de acesso são de acordo com o seguinte:

Exemplo para o aluno com processo 23398

| Tipologia                                | Login                      | Palavra passe                   |
|------------------------------------------|----------------------------|---------------------------------|
| Aluno<br>Nº Processo;<br>Senha aleatória | a23398@ae-samoracorreia.pt | Fornecida pelo Diretor de Turma |

Qualquer dificuldade/dúvida com os acessos deve ser comunicada ao Diretor de Turma ou, em alternativa, enviar email para:

f1953@ae-samoracorreia.pt

## **5. CADERNETA DIGITAL - INOVAR CONSULTA**

No ano letivo 2019/2020, é disponibilizado aos Pais/Encarregados de Educação a possibilidade de utilizarem a Caderneta Digital, através do Inovar Consulta. Este recurso visa a partilha de informação da Escola para os Pais/Encarregados de Educação. Frisamos que, neste momento, <u>o Inovar Consulta não tem a funcionalidade de comunicação bidirecional, ou seja serve apenas para a escola comunicar/informar/avisar/partilhar com os Pais/Encarregados de Educação e não para os Pais/Encarregados de Educação comunicarem com a escola ou com <u>algum dos seus elementos.</u> Para esse efeito deve ser usado o email do Diretor de Turma.</u>

O Inovar Consulta apresenta várias vantagens perante a Caderneta tradicional, sendo que a rapidez com que a informação é disponibilizada aos Pais/Encarregado de Educação é um dos aspetos primordiais.

Todos os Pais/Encarregado de Educação, independentemente de escolherem a Caderneta tradicional ou a Caderneta digital, têm acesso à informação existente no Inovar Consulta. Não obstante, existem algumas diferenças nos procedimentos que importa saber e que visam principalmente as comunicações entre Pais/Encarregado de Educação e a Escola. Assim:

|                |                                                                    |          | Tipologia                                                                                  | Caderneta Digital                                                                                                    |
|----------------|--------------------------------------------------------------------|----------|--------------------------------------------------------------------------------------------|----------------------------------------------------------------------------------------------------|
| la <->         | s de                                                               |          | Informações/Recados do Diretor de Turma<br>para os Pais/Encarregado de Educação            | Enviada pelo no Inovar Consulta                                                                                                    |
| unicações Esco | Comunicações Escola <-><br>Faltas Pais/Encarregados de<br>Educação | Educação | Informações/Recados dos <b>Pais/Encarregado de</b><br>Educação para os diferentes docentes | Todas as comunicações devem ser enviadas para o<br>email do Diretor de Turma que reencaminhará para<br>o docente em causa                                                                             |
| Comu<br>Pai    |                                                                    |          | Informações/Recados dos Pais/Encarregado de<br>Educação para o Diretor de Turma            | Enviados para o email do Diretor de Turma                                                                                                    |
|                |                                                                    |          | Justificação de Faltas (Opção 1- Preferencial))                                            | Preenchendo a justificação directamente no Inovar<br>Consulta. <b>Ver ponto <u>4.4.1</u></b>                                                                                                    |
|                | Faltas                                                             |          | Justificação de Faltas (Opção 2)                                                           | Imprimindo documento próprio de justificação<br>gerado pelo Inovar Consulta e enviando<br>(juntamente com eventuais comprovativos) para o<br>email do Diretor de Turma ou entregando<br>pessoalmente. |

Os Pais/Encarregados de Educação devem ponderar qual método utilizar e disso dar conhecimento ao Diretor de Turma.

Laso os Pais/Encarregados de Educação ainda não tenham dado conhecimento na Secretaria do respetivo email e pretendam utilizar a Caderneta Digital, devem dar conhecimento ao Diretor de Turma do seu email pessoal para posterior configuração.

### 6. Inovar Consulta

### 6.1. Primeiro Acesso

Utilizando as credenciais descritas no "Acesso Rápido" deste documento, os Pais/Encarregados de Educação vão visualizar a página pessoal do seu educando:

| administrator@ae-samoracorreia.pt                                                                                              |                                    |                                    |               | 🚮 📅 Questionários    | 🖂 Mensagens 🛛 🧟 Alterar s | enha 🛛 📑 Alunos 😃 Fechar sessão |
|----------------------------------------------------------------------------------------------------|------------------------------------|------------------------------------|---------------|----------------------|---------------------------|---------------------------------|
| Dinovarconsulta Agrupamento de Escolas                                                                                         | s de Samora Correia                |                                    |               |                      |                           | YouTube                         |
| 🛪 INÍCIO 📲 QUESTIONÁRIOS + 📲 CADERNETA DIGITAL +                                                                               | ATIVIDADES + AVALIAÇÕES +          | ge                                 |               |                      | Aj                        | uda 😧 2019/2020 👻               |
| Infor mações úteis                                                                                                    | Faltas                             |                                    |               |                      |                           |                                 |
| Datas importantes                                                                                                    | Data Dia da semana                 | Hora                               | Disciplina    | Tipo                 |                           | - 19                            |
| 13-09-2019 - Início 1º período<br>17-12-2019 - Fim 1º período<br>06-01-2020 - Início 2º período<br>27-03-2020 - Fim 2º período | 19-09-2019 quinta-feira            | 08:30 - 09:20                      | Matemática    | G7 T                 | rabalho Para Casa         |                                 |
| 14-04-2020 - Início 3º período<br>09-06-2020 - Fim 3º período                                                                  | Horário desta semana               |                                    |               |                      |                           | Mais                            |
| Avisos                                                                                                    | seg 16/9<br>08:00                  | ter 17/9 qua                       | 18/9 qui 19/9 | sex 20/9             | sáb 21/9                  | dom 22/9                        |
| Documentos                                                                                                    | 09:00                              |                                    |               |                      |                           |                                 |
| Horário escolar                                                                                                    | 10:00                              |                                    |               |                      |                           |                                 |
| Diretor de turma                                                                                                    | 11:00                              |                                    |               |                      |                           |                                 |
| Nome                                                                                                    | 12:00                              |                                    |               |                      |                           |                                 |
|                                                                                                    | 13:00                              |                                    |               |                      |                           |                                 |
| Atendimento                                                                                                    | 14:00                              |                                    |               |                      |                           |                                 |
| 2015.442                                                                                                    | Innvar +47 - Sistemas de Informaci | in 0.2017 . Todar ar disaitar sara | nades         | Termos de utilização |                           |                                 |

Assim, no friso superior do lado esquerdo podemos visualizar as seguintes opções:

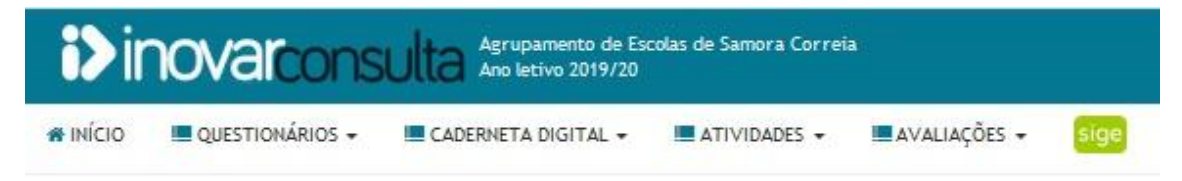

Os **Questionários** estão apenas disponíveis em alguns momentos, para recolha de informações, atualização de dados e futuramente para a realização de outros procedimentos relacionados com a secretaria.

A **Caderneta Digital** apresenta os dados relativos à assiduidade, comportamento do aluno e todos os sumários das diferentes disciplinas frequentadas pelo aluno.

Nas **Atividades** podemos visualizar a agenda do aluno e os respetivos testes de avaliação.

Nas Avaliações estão disponíveis as avaliações intercalares e de final de período.

Existe igualmente um ícone "SIGE" que direciona os Pais/Encarregados de Educação para a página de entrada do SIGE. Futuramente toda a informação do SIGE integrará também o Inovar Consulta.

| *      | 🗮 Questionários | ✓ Mensagens | 🕰 Alterar senha | 😤 Aluno | s 😃 Fechar | sessão |
|--------|-----------------|-------------|-----------------|---------|------------|--------|
|        |                 |             | 🕒 YouTul        | be      |            |        |
| ções 👻 | sige            |             | Ajuda           | 2019    | 9/2020     | ÷      |

No canto superior direito, os Pais/Encarregados de Educação tem as seguintes opções:

🚳 Acesso à página de entrada;

Os **Questionários** estão apenas disponíveis em alguns momentos, para recolha de informações, atualização de dados e futuramente para a realização de outros procedimentos relacionados com a secretaria.

As Mensagens permitem aceder às comunicações enviadas pelo Diretor de Turma;

Alterar senha permite alterar a password de Acesso (senha deve ser alterada no

### primeiro acesso);

Caso tenha mais do que um aluno a frequentar o Agrupamento, o separador Alunos, permite alternar entre eles.

Fechar a Sessão, encerra em segurança a área privada do Inovar Consulta.

| A Nome                          |  |
|---------------------------------|--|
| <ul> <li>Atendimento</li> </ul> |  |
| - 0.540 - 016 - 046             |  |
| Contacto                        |  |
| @AE-SAMORACORREIA.PT            |  |

Do lado esquerdo do ecrã, para além da informação referente ao início e fim dos períodos letivos. Também se encontra disponível o nome, horário de atendimento e contato de email do Diretor de Turma.

## 6.2. Questionários aos Pais/Encarregados de Educação

No início de cada ano letivo, será sempre solicitado aos Pais/Encarregados de Educação o preenchimento de dois questionários

O primeiro questionário é de "Pedido de atualização de dados", caso exista alguma alteração (não aplicável no ano letivo 2019/2020).

O segundo questionário é de recolha de informações sobre os alunos para integração no Plano de Turma.

O Diretor de Turma informará sempre os Pais/Encarregados de Educação da existência dos referidos questionários assim como dos prazos para preenchimento dos mesmos.

### 6.3. Alteração da Password de Acesso

No primeiro acesso, deve ser alterada a password de acesso ao Inovar Consulta. No canto superior direito do ecrã, carregar em "Alterar Senha".

### 6.4. Justificação de Faltas

As justificações de faltas podem ser apresentadas por três métodos, devendo os Pais/Encarregados de Educação seleccionar o mais conveniente e respeitando os prazos legais.

Caso os Pais/Encarregados de Educação pretendam justificar usando o email, só são aceites justificações remetidas do email dos Pais/Encarregados de Educação registado no processo individual do aluno.

Assim, os Pais/Encarregados de Educação podem justificar as faltas por um dos três métodos:

## 6.4.1. Página Inicial do Inovar Consulta

Ao aceder ao Inovar Consulta será apresentado um resumo das faltas do aluno e um botão que permite a justificação das faltas: "Justificar".

|                  |                                       | or 🙀 🧮 Questionários 😒 Mensagens (54) 🔍 Alterar senha 👹 Alunos 🕐 Mechar sessão |
|------------------|---------------------------------------|--------------------------------------------------------------------------------|
| i>inovarconsulta |                                       | <ul> <li>Index</li> </ul>                                                      |
|                  | Alunos<br>Dasha un daro pre presensi. |                                                                                |
|                  | N.* processo:                         | Total de faitas: 24<br>Vojustificadas: 5 <b>sustificar</b>                     |
|                  |                                       |                                                                                |
|                  |                                       |                                                                                |
|                  |                                       |                                                                                |
|                  |                                       | Total de faltas: 24<br>Injustificadas: 5<br>Justificar                         |

Será apresentada a página seguinte:

| te local pod         | e ser submetido um os   | dido de justifica | rên de faites                                                        | Cor                             | nsultar pedidos su | bmetidos ( |
|----------------------|-------------------------|-------------------|----------------------------------------------------------------------|---------------------------------|--------------------|------------|
| ilta de comp         | provativo, a apresentaç | ão de um motivo   | não contemplado na legislação ou um pedido fora de prazo podem ser i | razão para o seu indeferimento. |                    |            |
| Data                 | Dia da semana           | Hora              | Hora                                                                 | Тіро                            | Justificar         | Estado     |
| 4-12-2020            | sexta-feira             | 17:20 - 18:10     | Francês (LE2)                                                        | × Injustificada                 |                    | 0          |
| 4-12-2020            | sexta-feira             | 16:25 - 17:15     | Francês (LE2)                                                        | × Injustificada                 |                    | 0          |
| 4-12-2020            | sexta-feira             | 14:30 - 15:20     | Educação Visual                                                      | × Injustificada                 |                    | 0          |
| 4-12-2020            | sexta-feira             | 13:40 - 14:30     | História                                                             | × Injustificada                 |                    | 0          |
| 5-11-2020            | quarta-feira            | 09:55 - 10:45     | Tecnologias de Informação e Comunicação                              | × Injustificada                 |                    |            |
|                      | omprovativo             | •                 |                                                                      |                                 |                    |            |
| Anexar o<br>Adiciona |                         |                   |                                                                      |                                 |                    |            |

Na coluna "Justificar" os Pais/Encarregados de Educação devem colocar ⊠ nas faltas que pretendem justificar. O preenchimento do "Motivo da ausência" é obrigatório, explicitando os fundamentos necessários à justificação da falta.

Se a justificação implicar a apresentação de comprovativos de ausência, nomeadamente de presença em consultas médicas etc, é possível anexar documentos (previamente digitalizados/fotografados).

Para terminar o processo, carregar em "Submeter Pedido".

Será apresentada uma indicação visual do sucesso do processo no canto superior direito do ecrã.

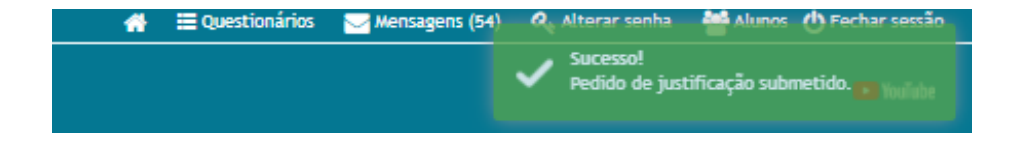

É igualmente possível visualizar as justificações já entregues e o seu estado. Para isso, utilizar o selector "Consultar pedidos submetidos".

| dido                                      | de justifi                                      | cação                                  | de faltas                                                                               |                              |       |                 |            |
|-------------------------------------------|-------------------------------------------------|----------------------------------------|-----------------------------------------------------------------------------------------|------------------------------|-------|-----------------|------------|
|                                           |                                                 |                                        |                                                                                         |                              | Consu | ltar pedidos su | bmetidos 💦 |
| edidos                                    | submetido                                       | s                                      |                                                                                         |                              |       |                 |            |
| ra consultar d                            | letalhes do pedido, cli                         | car na linha prete                     | ndida.                                                                                  |                              |       |                 |            |
| Data                                      | N.º F                                           | altas                                  | Submetido por                                                                           |                              |       |                 | Estado     |
| 08-12-2020                                | 19:09:28 4                                      |                                        |                                                                                         |                              |       |                 | 0          |
| 27-11-2020                                | 09:24:43 4                                      |                                        |                                                                                         |                              |       |                 | A          |
| iste local podi<br>falta de comp<br>altas | e ser submetido um pe<br>rovativo, a apresenta; | edido de justifica<br>ção de um motivo | ão de faitas.<br>não contemplado na legislação ou um pedido fora de prazo podem ser raz | ão para o seu indeferimento. |       |                 |            |
| Data                                      | Dia da semana                                   | Hora                                   | Hora                                                                                    | тір                          | 0     | Justificar      | Estado     |
| 04-12-2020                                | sexta-feira                                     | 17:20 - 18:10                          | Francês (LE2)                                                                           | × Injustifi                  | cada  |                 | 0          |
|                                           |                                                 |                                        | French (LED)                                                                            |                              | d-    | -               | •          |
| 04-12-2020                                | sexta-feira                                     | 16:25 - 17:15                          | Frances (LC2)                                                                           | × Injustini                  | caua  |                 | 0          |

Ao carregar no símbolo existente na coluna "Estado", é possível visualizar se a justificação entregue pelos Pais/Encarregados de Educação foi aceite ou se aguarda aceitação pelo Diretor de Turma.

|                                                                                   |            |               |        | Consultar pedidos submetidos                                                                          |
|-----------------------------------------------------------------------------------|------------|---------------|--------|----------------------------------------------------------------------------------------------------|
| Pedidos submetidos Para consultar detalhes do pedido, clicar na linha pretendida. |            |               |        | Detalhe do pedido de 27-11-2020 09:24:43<br>Faltas a justificar<br>23-11-2020 17:20 - 18:10 (Francés) |
| Data                                                                              | N.º Faltas | Submetido por | Estado | 23-11-2020 16:25 - 17:15 (Matemática)                                                                 |
| 08-12-2020 19:09:28                                                               | 4          |               | Ø      | 23-11-2020 15:30 - 16:20 (Matematica)<br>23-11-2020 14:30 - 15:20 (Inglês)                            |
| 27-11-2020 09:24:43                                                               | 4          |               | A      | Motivo apresentado para a ausência                                                                    |
|                                                                                   |            |               |        | Doença-constipação.                                                                                   |
|                                                                                   |            |               |        | Anexos                                                                                                |

## 6.4.2. Por email

Diretamente por email, num pequeno texto, os Pais/Encarregados de Educação devem especificar claramente os períodos de ausência, assim como o motivo da ausência do(a) aluno(a). Podem anexar digitalizações de comprovativo (consultas, etc) para o email do Diretor de Turma.

## 6.4.3. Impresso Digital

Usando e preenchendo o impresso digital disponibilizado no Inovar Consulta;

| 3-09-2019 - Início 1º período |  |
|-------------------------------|--|
| 7-12-2019 - Fim 1º período    |  |
| 5-01-2020 - Início 2º período |  |
| 7-03-2020 - Fim 2º período    |  |
| 1-04-2020 - Início 3º periodo |  |
| Avisos                        |  |
|                               |  |
| Documento                     |  |

### 7. PORTAL SIGE/UNICARD

Por razões de segurança, a partir do dia 19/02/2020, o portal SIGE foi migrado para o portal UNICARD.

O Portal SIGE/UNICARD permite aos Pais/Encarregados de Educação, inteirarem-se de algumas informações do seu educando, nomeadamente:

- Movimentos do Cartão (Carregamentos e Consumos) e respetivo saldo;
- Horário de entrada e saída do aluno(a) na Portaria da Escola;
- Autorizações configuradas para entrada e saída do aluno(a);
- Marcação de refeições (é necessário ter saldo no cartão);
- Alterar o PIN de Acesso (PIN deve ser alterado no primeiro acesso);

### 7.1. Primeiro Acesso

Utilizando as credenciais descritas no "Acesso Rápido" deste documento, os Pais/Encarregados de Educação vão visualizar a página pessoal do seu educando:

| unicard<br>sige                                                  |                                                                                                    |                                                                                                    | ENCARREGADO DE EDUCAÇÃO<br>Utilizador:<br>SALDO: 13,91 € |
|------------------------------------------------------------------|----------------------------------------------------------------------------------------------------|----------------------------------------------------------------------------------------------------|----------------------------------------------------------|
| <del>.</del>                                                     | Movimentos Mensagens Ref                                                                                                    | eições Acessos Horário Documentos                                                                                                    | <b>@</b>                                                 |
| NÃO TEM<br>MENSAGENS<br>NOVAS<br>NÃO TEM<br>DOCUMENTOS<br>NOVOS. | Saida Autorizada<br>S. Auto<br>Entrada Autorizada<br>Principal<br>Saida Autorizada<br>S. Auto<br>Entrada Autorizada<br>Principal<br>Saida Autorizada<br>S. Auto | EB Samora Correia         ^           13/03/2020         23:59            EB Samora Correia         13/03/2020         09:10           EB Samora Correia         12/03/2020         00:00           EB Samora Correia         12/03/2020         10:53           EB Samora Correia         11/03/2020         10:53           EB Samora Correia         06/03/2020         23:59 | 08:00                                                    |
|                                                                  | Entrada Autorizada     Principal     Salda Autorizada     S. Auto     Entrada Autorizada                                                                        | EB Samora Correia<br>06/03/2020 10:02<br>EB Samora Correia<br>05/03/2020 00:00<br>EB Samora Correia                                                                                                    | 15:00                                                    |
|                                                                  | Principal                                                                                                    | 04/03/2020 10:33 🤟                                                                                                    | 18:00                                                    |

Assim, no friso superior ao centro podemos visualizar as seguintes opções:

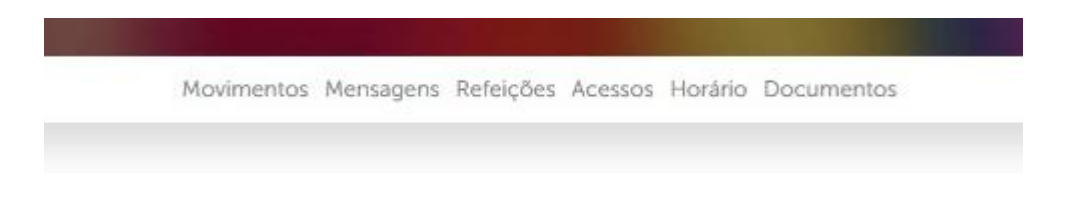

Neste momento os itens Mensagens e Documentos, não são utilizados.

### 7.2. Movimentos

Nesta página é possível visualizar os movimentos realizados referentes aos carregamentos de numerário, os consumos realizados e o saldo disponível no momento da consulta.

No ícone  $\stackrel{2}{\odot}$  é possível fazer o download da fatura referente ao carregamento/consumo. No ícone  $\stackrel{2}{\odot}$  é possível obter mais detalhes do carregamento/consumo.

Conse a aluna tanha constante A au D, non haive de fries, norm além de

Caso o aluno tenha escalão A ou B, por baixo do friso, para além da indicação "Normal" surgirá outra indicação para alternar entre conta "Normal" e conta "Subsidiada".

| м                                                                           | lovimentos Mensagens Refeições Acessos Horário Documentos |
|-----------------------------------------------------------------------------|-----------------------------------------------------------|
|                                                                             | Normal                                                    |
|                                                                             | <b>(</b> ]                                                |
|                                                                             | Saldo Atual:13,91 €                                       |
| Carregamento CR/38529<br>13/03/2020 09:49<br>Posto: PAP                     | 13.21 € ▲ ←                                               |
| Fatura Simplificada FSVC/126620<br>13/03/2020 09:15<br>Posto: Bufete 2 EBSC | -0.55 € 🛃 🕂                                               |
| Fatura Simplificada FSVC/125871<br>11/03/2020 11:11<br>Posto: Bufete 2 EBSC | -125 € 坐 🕂                                                |
| Fatura Simplificada FSVC/124024<br>04/03/2020 15:43<br>Posto: Bufete 1 EBSC | -1.15 € 坐 🕂                                               |
| Fatura Simplificada FSVC/123809<br>04/03/2020 10:45<br>Posto: Bufete 2 EBSC | -12 € 🔮 🕂<br>SALDO 3.65 € 🕙 🕂                             |
| Fatura Simplificada FSVC/123238                                             | -1€ <b>•</b>                                              |

## 7.3. Marcação de Refeição

Na página Refeições é possível realizar a compra de uma ou mais refeições, selecionando "Refeições" no menu do lado esquerdo.

| Movimentos Mensagens Refeições Acessos Horário Documentos |       |        |               |       |        |         |
|-----------------------------------------------------------|-------|--------|---------------|-------|--------|---------|
|                                                           |       | G      | Abril de 2020 | 9     |        |         |
|                                                           |       |        | -17           |       |        |         |
|                                                           |       |        |               |       |        | •       |
| SEGUNDA                                                   | TERÇA | QUARTA | QUINTA        | SEXTA | SÁBADO | DOMINGO |
| 30                                                        | 31    | 1      | 2             | 3     | 4      | 5       |
| Ø                                                         | C     | •      | 6             | O     |        |         |
| 6                                                         | 7     | 8      | 9             | 10    | 11     | 12      |
| ÷                                                         | •     | •      |               |       |        |         |
| 13                                                        | 14    | 15     | 16            | 17    | 18     | 19      |
|                                                           | 0     |        |               |       |        |         |

Para marcar a refeição por exemplo para o dia 16, é necessário clicar sobre o dia referido que irá abrir uma nova página de seleção.

|                                         | 3 13 a 19 de Abril de 2020 |        |
|-----------------------------------------|----------------------------|--------|
|                                         |                            |        |
| Refeitório EBSC                         |                            | •      |
|                                         | ALMOÇO                     |        |
| SEGUNDA - DIA 13                        |                            |        |
| NÃO EXISTE AGENDA                       |                            |        |
| TERÇA - DIA 14                          |                            |        |
| Refeição<br>Refeitório EBSC<br>[Ver +]; |                            | 4,40 € |
| QUARTA - DIA 15                         |                            |        |
| Refeição<br>Refeitório EBSC<br>[Ver +]; |                            | 4,40 € |
| QUINTA - DIA 16                         |                            |        |
| Refeição<br>Refeitório EBSC             |                            | 4,10 € |

Aqui é possível visualizar a semana referente ao dia em causa e o custo da refeição.

No topo (marcado a vermelho) é possível selecionar o Refeitório (Escola Sede ou da EB 2,3 de Porto Alto) onde se pretende marcar a refeição.

| QUINTA - DIA 16                                             |        |
|-------------------------------------------------------------|--------|
| Refeição<br>Refeicono BSC<br>[Ver +]                        | 4,10 € |
| Sopa: Creme de cenoura                                      |        |
| Prato 1: Pescada cozida c/ batata, ervilha, milho e cenoura |        |
| Prato 2: Salada                                             |        |
| Sobremesa: Fruta da época                                   |        |
| Outros: Pão mistura                                         |        |

Ao carregar em "[Ver +]" (marcado a laranja), é possível visualizar a ementa do dia referido.

| QUARTA - DIA 15                         |        |
|-----------------------------------------|--------|
| Refeição<br>Refeitório EBSC<br>[Ver +]; | 4,40 € |
| QUINTA - DIA 16                         |        |
| Refeição<br>Refeitório EBSC<br>[Ver -]  | 4,10 € |
| SEXTA - DIA 17                          |        |
| Refeição<br>Refeitório EBSC<br>[Ver +]; | 4,10 € |
| SÁBADO - DIA 18                         |        |
| NÃO EXISTE AGENDA                       |        |
| DOMINGO - DIA 19                        |        |
| NÃO EXISTE AGENDA                       |        |
| TOTAL: 8,20                             | )€     |
|                                         |        |

Para comprar a refeição basta selecionar o quadrado do lado direito que ficará com a indicação  $\mathbf{M}$ . É possível selecionar várias refeições da mesma semana. No fundo da página irá ser apresentado o valor total da compra.

Para finalizar a compra é necessário clicar em < por baixo do "TOTAL".

## 7.4. Cancelamento de Refeições

🛆 Só possível até às 10 horas do dia da refeição em causa.

Na página Refeições, seleccionar o dia em causa:

| Refeição<br>Refeitório EBSC<br>[Ver +] |               |  |
|----------------------------------------|---------------|--|
| SEXTA - DIA 29                         |               |  |
| Refeição                               |               |  |
| [Ver +]                                |               |  |
| NÃO EXISTE AGENDA                      |               |  |
| NÃO EXISTE AGENDA                      |               |  |
|                                        | TOTAL: 0,00 € |  |
|                                        |               |  |

Para cancelar a refeição basta selecionar o quadrado do lado direito com a indicação

🗹 (que corresponde à marcação) retirando o 🖌

| Refeição<br>Refeitório EBSC<br>[Ver +] |           |  |
|----------------------------------------|-----------|--|
| SEXTA - DIA 29                         |           |  |
| Refeição<br>Refeitório EBSC            |           |  |
| [Ver +]                                |           |  |
| SÁBADO - DIA 30                        |           |  |
| NÃO EXISTE AGENDA                      |           |  |
| DOMINGO - DIA 31                       |           |  |
| NÃO EXISTE AGENDA                      |           |  |
|                                        | TOTAL:- € |  |
|                                        |           |  |
|                                        |           |  |

Será dada informação do valor que será retornado para o cartão do aluno. Para finalizar

o cancelamento é necessário clicar em < por baixo do "TOTAL".

| i                 | $\checkmark$                   |
|-------------------|--------------------------------|
| Informação        | Sucesso                        |
| Por favor aguarde | Operação efetuada com sucesso! |
| Ok                | Ok                             |

### 7.5. Acessos

Na página Acessos, em Histórico, é possível visualizar a hora de Entrada e Saída do Estabelecimento de Ensino. Relembramos que o uso do cartão na Portaria ao entrar no Estabelecimento de Ensino é obrigatório.

Junto de cada informação de Entrada ou Saída é dada a indicação de "Principal" ou "S. Auto"

Caso seja apontada a informação "Principal", indica a entrada/saída do aluno(a) usando o cartão.

Caso seja apontada a informação "S. Auto", indica que o aluno(a) não passou o cartão ao sair da escola e assim o sistema automaticamente coloca o aluno em situação de fora da escola à meia noite desse dia.

| <b>—</b> | Movimentos Mensagens Refeições Acessos Horário Documentos |   |           |                     |                     |                    |   |
|----------|-----------------------------------------------------------|---|-----------|---------------------|---------------------|--------------------|---|
|          |                                                           | ( | Histórico | Autorizações gerais |                     |                    |   |
|          |                                                           |   | (         |                     |                     |                    |   |
|          | <b>Saída</b><br>S. Auto                                   |   |           |                     | EB Sam<br>13/03/20  | ora Correia        | ^ |
|          | Entrada<br>Principal                                      |   |           |                     | EB Same<br>13/03/20 | ora Correia<br>)20 | - |

Ainda na página acessos, em "Autorizações Gerais", é possível visualizar a configuração aplicada no que se refere às permissões de saída da escola do aluno(a).

|                                | Histórico Autorizações gerais                                             |
|--------------------------------|---------------------------------------------------------------------------|
|                                |                                                                           |
| Autorizo o meu filho a sair di | as instalações da escola, com a minha nermisção, nas sequintes situações: |
| Autorizo o meu nino a san de   | Fntrada/Saida Livre                                                       |
|                                | Úttimos Tempos                                                            |
|                                | Furos no horário                                                          |
|                                | Horas de almoço                                                           |
|                                | Seg Ter Qua Qui Sex                                                       |

## 7.6. Horários

Em horários, é possível visualizar o horário da turma onde o aluno se encontra matriculado.

## 8. APLICAÇÃO UNICARD SIGE

APP

Encontra-se disponível a APP Unicard Sige, onde é possível visualizar rapidamente várias informações.

| 4.00                                                                                                    |                                                                                                    |                                                                                    |                                                                                                    |                                                                                                    |
|----------------------------------------------------------------------------------------------------|----------------------------------------------------------------------------------------------------|------------------------------------------------------------------------------------|----------------------------------------------------------------------------------------------------|----------------------------------------------------------------------------------------------------|
|                                                                                                    |                                                                                                    |                                                                                    |                                                                                                    |                                                                                                    |
|                                                                                                    | Linia and Cl                                                                                                    | OF                                                                                 |                                                                                                    |                                                                                                    |
| Арр                                                                                                    | Unicard Si                                                                                                    | GE                                                                                 |                                                                                                    |                                                                                                    |
| SIGE Educ                                                                                                    | ation                                                                                                    |                                                                                    | OF                                                                                                    | PEN                                                                                                    |
| ++-                                                                                                    | A 4 4 4 7                                                                                                    |                                                                                    |                                                                                                    |                                                                                                    |
|                                                                                                    | W W W Z4                                                                                                    |                                                                                    |                                                                                                    |                                                                                                    |
|                                                                                                    |                                                                                                    |                                                                                    |                                                                                                    |                                                                                                    |
| 00 w 100                                                                                                    | 17110                                                                                                    |                                                                                    | 17:09                                                                                                    |                                                                                                    |
|                                                                                                    | Cruch Accessio                                                                                                    |                                                                                    | < Parts Meximantes                                                                                                    |                                                                                                    |
| unicard                                                                                                    | T the second second sec                                                                                                    | Serve News                                                                         | Factura Simplificada<br>30-05-2018 00:48:45                                                                                                    | 7,50 (<br>Salde: 2,10 )                                                                                                    |
| sige                                                                                                    | A 01/02/2019 08:14:30                                                                                                    |                                                                                    |                                                                                                    |                                                                                                    |
| Dongata 13857                                                                                                    | Residence and a                                                                                                    | ~                                                                                  | Carregamento 002/29813                                                                                                    | -10,00                                                                                                    |
| 0003 21/06/2019                                                                                                    | Portaria EEL<br>31 Julia                                                                                                    | Garra hara                                                                         | Carregamento 002/29813<br>20-05-2018 09-48:39                                                                                                    | -10,00<br>Saldec10,00                                                                                                    |
| 000000 13857<br>2000<br>0003 21,06/3819                                                                                                    | Portana ESL<br>B1 555<br>Entrada Autorizada<br>21/01/2019 08:13:15                                                                                                    | Garra here                                                                         | Carregamento 002/29813<br>30-05-2018 09-48:39<br>Factura Simplificada<br>18-05-2017 12:37-49                                                                                                    | -10,00<br>Salide: 10,00<br>7,50<br>Salide: 0,00                                                                                                    |
| 00033 2106/2119                                                                                                    | Portuna EB,<br>31 55m<br>Entrada Autorizada<br>310 1/2010 05:13:15<br>Portanta EB,                                                                                                    | Garra bere                                                                         | Carregamento 002/29813<br>20-05-2018 09-48:39<br>Factura Simplificada<br>18-05-2017 12:37-49<br>Carregamento 002/24103                                                                                                    | -10,00<br>Sahdo: (0,00<br>7,60<br>Sahdo: 0,00<br>-7,50                                                                                                    |
| longua 2383<br>Anno<br>2003 21/06/2819<br>CILLE CANNER                                                                                                    | Portuna EE,<br>31 Em<br>Entradia Autorizada<br>300V2019 08 13 15<br>Portuna EU,<br>30 Em<br>Entrada Autorizada                                                                                                    | Gara here<br>Garta tere                                                            | Carregamento 002/29813<br>20-05-2018: 09-48/99<br>Factura Simplificada<br>18-06-2017 12/37-49<br>Carregamento 002/24103<br>18-05-2017 12/37-38<br>Eactura Simplificada                                                                                                    | -10.00<br>Sahda:10,00<br>7,50<br>Sahda: 0,00<br>-7,50<br>Sahda: 7,50<br>Sahda: 7,50                                                                                                    |
| Motiongan 1989<br>Motional 21(06/2819<br>DELATION NO.                                                                                                    | Portura EEL<br>31 Sim<br>Entrada Autorizada<br>31/01/2010 041315<br>Portaria EIL<br>30 Sim<br>Entrada Autorizada<br>50/52/01 00412/41<br>Portaria EIL                                                                                                    | Garra here<br>Garra here                                                           | Carregamento 002/20813<br>20-05-2018 00-48/30<br>Factura Singelficada<br>18-05-2017 12/37-49<br>Carregamento 002/24103<br>18-05-2017 12/37-38<br>Factura Singelficada<br>20-11-2016 11/39:51                                                                                                    | -90.00<br>Sabby 0,000<br>7,00<br>Sabby 0,000<br>-7,00<br>Sabby 7,00<br>Sabby 0,000<br>Sabby 0,000                                                                                                    |
| end SIGE                                                                                                    | Portuna ER,<br>31 Simi<br>Entrada Autorizada<br>Strotara ER,<br>30 Simi<br>Entrada Autorizada<br>Entrada Autorizada<br>Sol05/2019 00:12:01<br>Portuna ER,<br>28 Simi                                                                                                    | Darra Ken<br>Darra Ken<br>Darra Ken                                                | Carregamento 002/20813<br>20-05-2018 09-48:39<br>Factura Singerfitzada<br>18-05-2017 12:37-49<br>Carregamento 002/24/803<br>18-06-2017 12:37-38<br>Factura Singerfitzada<br>20-11-2016 11:39:51<br>Carregamento 00/39140<br>29-11-2016 11:39:45                                                                                                    | -90,00<br>Satide(10,00<br>7,50<br>Satide: 0,00<br>-7,50<br>Satide: 7,50<br>Satide: 0,50<br>Satide: 0,50<br>Satide: 0,50<br>Satide: 0,50                                                                                                    |
| end and a DBLP providers of the second second secon | Porture ES.<br>31 Emi-<br>Provide Autorizade<br>Provide Autorizade<br>Provide Autorizade<br>Provide Autorizade<br>District Autorizade<br>Provide Autorizade<br>Provide Autorizade<br>Provide Autorizade<br>Provide Autorizade<br>Provide Autorizade                                                                                                    | Danna kan<br>Martin tekn<br>Magania kan                                            | Cerregamento 002/29813<br>20-05-2018 00-48:39<br>Fectura Simplificada<br>18-06-2017 72:37-49<br>Cerregamento 002/24903<br>18-06-2017 12:37-38<br>Fectura Simplificada<br>20-11-2016 11:30-51<br>Cerregamento 00/91540<br>29-11-2016 11:30-55                                                                                                    | -10.00<br>Salde: 0.00<br>7,60<br>Salde: 0.00<br>-7,50<br>Salde: 7,50<br>Salde: 0.50<br>-7,50<br>Salde: 0.50<br>-7,50<br>Salde: 0.50<br>-7,50<br>Salde: 0.50<br>-7,50<br>Salde: 0.00<br>-7,50<br>Salde: 0.00<br>-7,50<br>-7,50<br>Salde: 0.00<br>-7,50<br>-1,00<br>-1,00                                                                                                    |
| Margan 1988<br>Margan 2006/2019<br>PLAN CANTON<br>Margan 2007                                                                                                    | Protes ESC.<br>31 Sin.<br>Brieda Autorizata<br>Autorizata<br>Proteina ESC.<br>30 Sin.<br>Brieda Autorizata<br>Proteina ESC.<br>20 Sin.<br>Brieda Autorizata<br>Proteina ESC.<br>Brieda Autorizata<br>Proteina ESC.<br>20 Sin.<br>Brieda Autorizata<br>Proteina ESC.<br>21 Sin.<br>21 Sin | Darra han<br>Darra han<br>Darra han<br>Maganda han                                 | Cerregamento 002/29813<br>20-05-2018 00-48:39<br>Fectura Simplificada<br>18-06-2017 72:37-48<br>Cerregamento 002/24503<br>18-05-2017 12:37-38<br>Fectura Simplificada<br>20-11-2016 1139-55<br>Cerregamento 00/91940<br>20-11-2016 1139-55                                                                                                    | (\$0.00<br>Bahda: 10.00<br>7,50<br>Bahda: 0,00<br>4.750<br>8.8456: 0,00<br>5.8456: 0,00<br>Bahda: 1,00<br>5.00<br>5.8456: 0,00                                                                                                    |
| end SIGE II II II                                                                                                    | Produce ESS.<br>31 Similar Autorizada<br>30 Otto 40 dt 31 ab<br>30 Similar Autorizada<br>30 Similar Autorizada<br>30 Similar                                                                                                    | Dana ken<br>Dana ken<br>Dana ken<br>Dagaria ken<br>Dagaria ken                     | Corregamento 002/2013<br>30-05-2013 044393<br>Factors StrepHicads<br>38-05-2017 13:37:49<br>38-05-2017 13:37:49<br>38-05-2017 13:37:49<br>38-05-2017 13:37:49<br>39-11-2016 11:39:41<br>Corregamento 000/1940<br>29-11-2016 11:39:45<br>Corregamento 002/20084                                                                                                    | (\$0.00 (<br>Babbe-10.00 )<br>7,50 (<br>Babbe-7.00 )<br>5,80 (<br>5,80 )<br>5,80 (<br>5,80 )<br>5 |
| And SIGE A                                                                                                    | Protect ESC<br>31 Sim<br>Debela Autorizada<br>2000/00 00 81 81 90<br>Protect ESC<br>2000/00 00 81 91<br>Protect ESC<br>2000/00 90 91 91<br>2000/00 90 91 91<br>2000/00 91 91<br>2000/00 91 91<br>2000/00 91 91<br>2000/00 91 91<br>2000/00 91 91<br>2000/00 91 91<br>2000/00 91 91<br>2000/00 91 91<br>2000/00 91<br>2000/00 9                                                                                                    | Contra tara<br>Contra tara<br>Negarita tara<br>Negarita tara                       | Сангераниево 002/2013<br>20 - об-2013 0 48.193<br>Такък ВлербГизиба<br>50 - об-2013 7 127.95<br>13 - об-2013 7 127.95<br>14 - об-2013 7 127.95<br>15 - об-2013 7 127.95<br>15 | -90,00<br>Balda; 10,00<br>7,50<br>Balda; 7,50<br>Salda; 7,50<br>Salda; 0,50<br>Salda; 0,50<br>Salda; 0,50<br>Salda; 0,50<br>Salda; 0,50<br>Salda; 0,50<br>Salda; 0,50<br>Salda; 0,50                                                                                                    |
| MIS BOX                                                                                                    | Portune EG.<br>Portune EG.<br>Portune Andreases<br>Portune Andreases<br>Portun                                                                                                    | Contra terre<br>Contra terre<br>Propertie terre<br>Propertie terre<br>Contra terre | Corregamento 002/29813<br>20 - 05 - 201 00 48.09<br>Factors Singlificada<br>80 - 03 - 201 12 12 74 9<br>Factors Singlificada<br>20 - 13 - 201 13 12 73 8<br>Factors Singlificada<br>20 - 13 - 201 13 12 4<br>Corregamento 02(91940)<br>29 - 13 - 201 15 13 4<br>52 - 13 - 201 15 13 4<br>Factors Singlificada<br>23 - 13 - 201 15 13 4<br>Corregamento 02(70946)<br>23 - 13 - 201 15 13 4<br>Corregamento 02(70946)<br>23 - 13 - 201 15 13 4<br>Corregamento 02(70946)<br>23 - 13 - 201 15 13 4<br>Corregamento 02(70946)<br>23 - 13 - 201 15 13 4<br>Corregamento 02(70946)                                                                                                    | -10.00<br>Bailde: 10.00<br>-7.00<br>-7.00<br>Bailde: 7.00<br>Bailde: 7.00<br>Bailde: 7.00<br>Bailde: 0.00<br>Bailde: 0.00<br>Bailde: 0.00<br>Bailde: 0.00<br>Sailde: 0.00<br>Sailde:                                                                                                    |

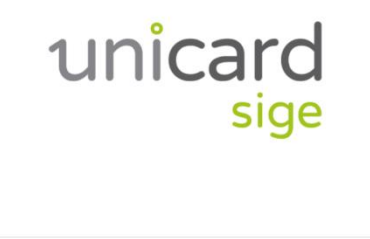

ECRÃ INICIAL

Número de Cartão PIN de acesso

Entrar

Configurar servidor

CONFIGURAÇÃO SERVIDOR MENUS DE SELEÇÃO unicard unicard sige sige 30/09/2020 USAR CARTÃO Unicard SIGE • CONFIGURAÇÃO  $\overline{}$ Servidor inovar.ae-samoracorreia.pt/po... Guardar endereço <u>R</u> Obter endereço Pela leitura de um código de barras 回覧 Perfil Ŵ ¢.

ENDEREÇO SERVIDOR: inovar.ae-samoracorreia.pt/portalunicard

### MENU PERFIL

|        |      | Perfil |        |          |
|--------|------|--------|--------|----------|
| ACCESS | 6    |        |        |          |
| MOVES  |      |        |        |          |
| SALDO  |      |        |        |          |
| MEALS  |      |        |        |          |
| SCHEDU | JLE  |        |        |          |
|        |      |        |        |          |
|        |      |        |        |          |
|        |      |        |        |          |
|        |      |        |        |          |
|        |      |        |        |          |
|        |      |        |        |          |
|        |      |        | •      | - ¢      |
| Home   | News | Alerts | Perfil | Settings |

## MOVIMENTOS REALIZADOS

Ao carregar em qualquer movimento é apresentado o detalhe do movimento

| Perfil Moves                    |               |
|---------------------------------|---------------|
| Fatura Simplificada FSVC/127572 | -2.50 €       |
| 22-09-2020 10:16:20             | Balance 11.41 |
| Carregamento CR/38529           | 13.21€        |
| 13-03-2020 09:49:00             | Balanc 13.91  |
| Fatura Simplificada FSVC/126620 | -0.55 €       |
| 13-03-2020 09:15:44             | Balance 0.70  |
| Fatura Simplificada FSVC/125871 | -1.25 €       |
| 11-03-2020 11:11:34             | Balance 1.25  |
| Fatura Simplificada FSVC/124024 | -1.15 €       |
| 04-03-2020 03:43:34             | Balance 2.50  |
| Fatura Simplificada FSVC/123809 | -1.20 €       |
| 04-03-2020 10:45:01             | Balance 3.65  |
| Fatura Simplificada FSVC/123238 | -1.00 €       |
| 02-03-2020 03:12:45             | Balance 4.85  |
| Carregamento CR/36937           | 5.00€         |
| 21-02-2020 09:25:05             | Balance 5.85  |
| Home News Alerts Pe             | rfil Settings |

### ACESSOS DO ALUNO

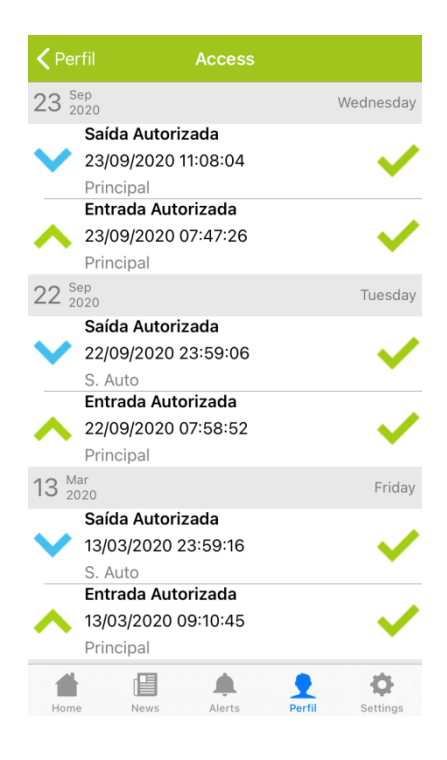

### DETALHE DO MOVIMENTO

| <b>〈</b> Moves       | Moves |          |         |
|----------------------|-------|----------|---------|
| Fatura Simplificada  | 1     |          |         |
| 22/09/2020 10:16:20  | 0     |          |         |
| 2 - Meia Leite/ Galã | io    |          | 0.55€   |
| 1 - Croissant Misto  |       |          | 0.75 €  |
| 1 - Pão Leite Queijo | )     |          | 0.65€   |
|                      |       | total:   | -2.50 € |
|                      | 1     | balance: | 11.41 € |

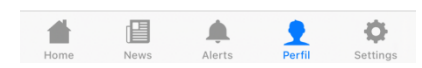

### SALDO DISPONÍVEL

| <b>&lt;</b> Perfil       | Saldo    |   |
|--------------------------|----------|---|
| <b>Normal</b><br>11.41 € |          |   |
|                          |          |   |
|                          |          |   |
|                          |          |   |
|                          |          |   |
|                          |          |   |
|                          |          |   |
|                          |          |   |
|                          |          |   |
|                          |          |   |
|                          |          |   |
|                          | <u> </u> | ф |

REFEIÇÕES São apresentadas as refeições de ambos os refeitórios do Agrupamento. Nos dias "azuis" já não é possível marcar refeição. REFEIÇÕES Nos dias a "branco" é possível marcar refeição. Ao carregar sobre a um dos refeitórios no dia selecionado é apresentada a Ementa.

| <b>&lt;</b> Perfil                        | Meals           |                 |
|-------------------------------------------|-----------------|-----------------|
| <                                         | 28 - 3 Septembe | er 2020         |
| 28 Sep<br>2020                            |                 | Monday          |
| Almoço<br><b>Refeição</b><br>Refeitóri    | )<br>io EBSC    | 4.40 € 🕂        |
| Almoço<br>Refeição<br>Refeitór            | )<br>io EB23PA  | 4.40 € 🕂        |
| 29 Sep<br>2020                            |                 | Tuesday         |
| Almoço<br>Refeição<br>Refeitóri<br>Almoco | )<br>io EBSC    | 4.40 € ╋        |
| Refeição                                  | )<br>io EB23PA  | 4.40 € +        |
| Home                                      | News Alerts     | Perfil Settings |

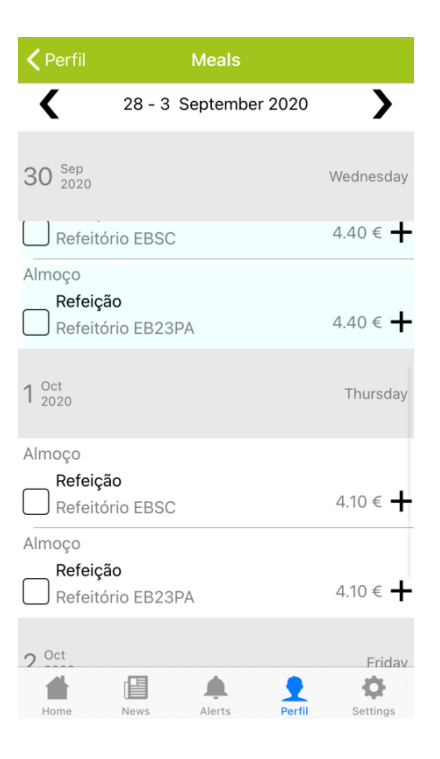

### REFEIÇÕES (DETALHE) Para marcara refeição, carregar em "Mark"

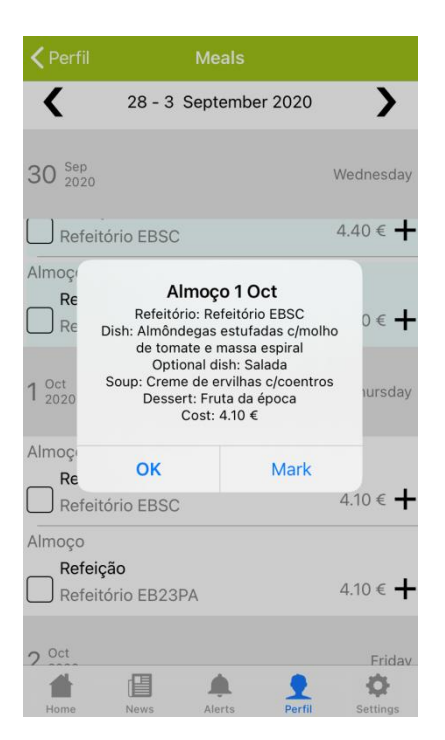

CANCELAR REFEIÇÕES Para cancelar basta selecionar na refeição em causa o quadrado do lado direito com a indicação ☞ (que corresponde à marcação) retirando o ✓ e confirmar no canto superior

direito em 🗸

|                                 |                      | $\frown$     |
|---------------------------------|----------------------|--------------|
| Perfil                          | Meals                |              |
| <                               | 25 - 30 January 2021 | $\checkmark$ |
| 28 Jan 2021                     |                      | Thursday     |
| Almoço<br>Refeição<br>Refeitóri | o EBSC               | 4.40 € ╋     |
| Almoço<br>Refeição<br>Refeitóri | o EB23PA             | 4.40 € ╋     |
| 29 Jan<br>2021                  |                      | Friday       |
| Almoço<br>Refeição              | )                    |              |
| Refeitóri                       | o EBSC               | 4.10 € ╋     |
| Refeição<br>Refeitóri           | o EB23PA             | 4.10 € ╋     |
| Home                            | News Alerts Perfi    | Settings     |

### CANCELAR REFEIÇÕES Será dada informação que a operação foi bem sucedida

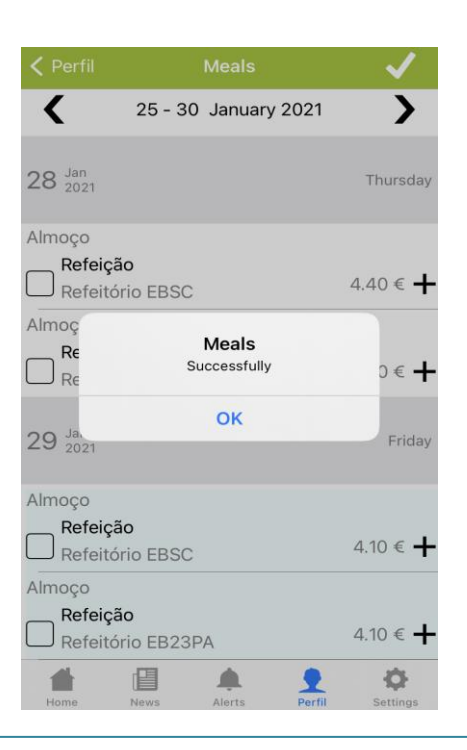

# 9. Métodos de Carregamento não presenciais do Cartão do Aluno

Existem duas opções para carregamento não presencial dos cartões dos alunos:

- Via transferência bancária para a conta do Agrupamento;
- Utilizando a plataforma UNICARD®, que permite a realização de carregamentos de saldo nos cartões dos utilizadores dos produtos UNICARD®.

## 9.1. Via Transferência Bancária para conta do Agrupamento

Efetuar transferência bancária para a conta com os seguintes dados: IBAN: PT50 0035 0701 0000 6238 7304 7 BIC SWIFT: CGDIPTPL

De seguida deve ser enviado o comprovativo da transferência bancária para o email:

## carregamento.cartao@gmail.com

No email devem constar obrigatoriamente os seguintes dados:

## Nome completo do aluno

Turma

N° de Processo do aluno

## 9.2. Utilizando a plataforma UNICARD

Os Pais/Encarregados de Educação tem a possibilidade de realizar o carregamento usando um dos seguintes métodos:

| Тіро              | Observações                        | Taxa de Serviço (sobre o montante carregado) |
|-------------------|------------------------------------|----------------------------------------------|
| Multibanco        | Referência MB válida para um ano   | 3,75%                                        |
| Multibanco        | Uma referência para cada pagamento | 5%                                           |
| Cartão de Crédito |                                    | 5%                                           |
| MEO Wallet        |                                    | 5%                                           |
| Pay Shop          |                                    | 5%                                           |
| MB Way            |                                    | 5%                                           |

## ATENÇÃO!

De destacar que a empresa responsável pelos carregamentos, cobra uma taxa de serviço sobre o montante carregado. A informação da taxa de serviço é igualmente apresentada no Portal e na APP.

Assim, por exemplo, para um carregamento de 10€ na modalidade Multibanco (uma referência para cada pagamento) será cobrada uma taxa de 0,50€ aos Pais/Encarregados de Educação, pelo que o montante disponível para o cartão do aluno será de 9,50€.

Relativamente a este serviço, seguem em anexo a este documento dois documentos relativos às condições de carregamento e às políticas de privacidade que transcrevemos na sua íntegra.

## 10. Carregamento do Cartão utilizando a plataforma UNICARD

Na página principal selecionar "Carregamentos"

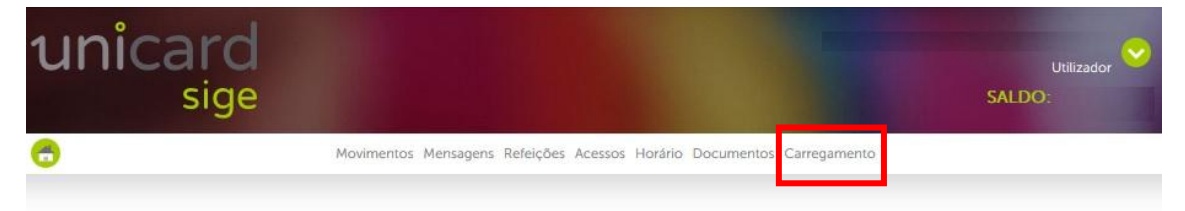

Na página seguinte, carregar em "Carregar" que se encontra à direita do símbolo do método pretendido e seguir as instruções de carregamento.

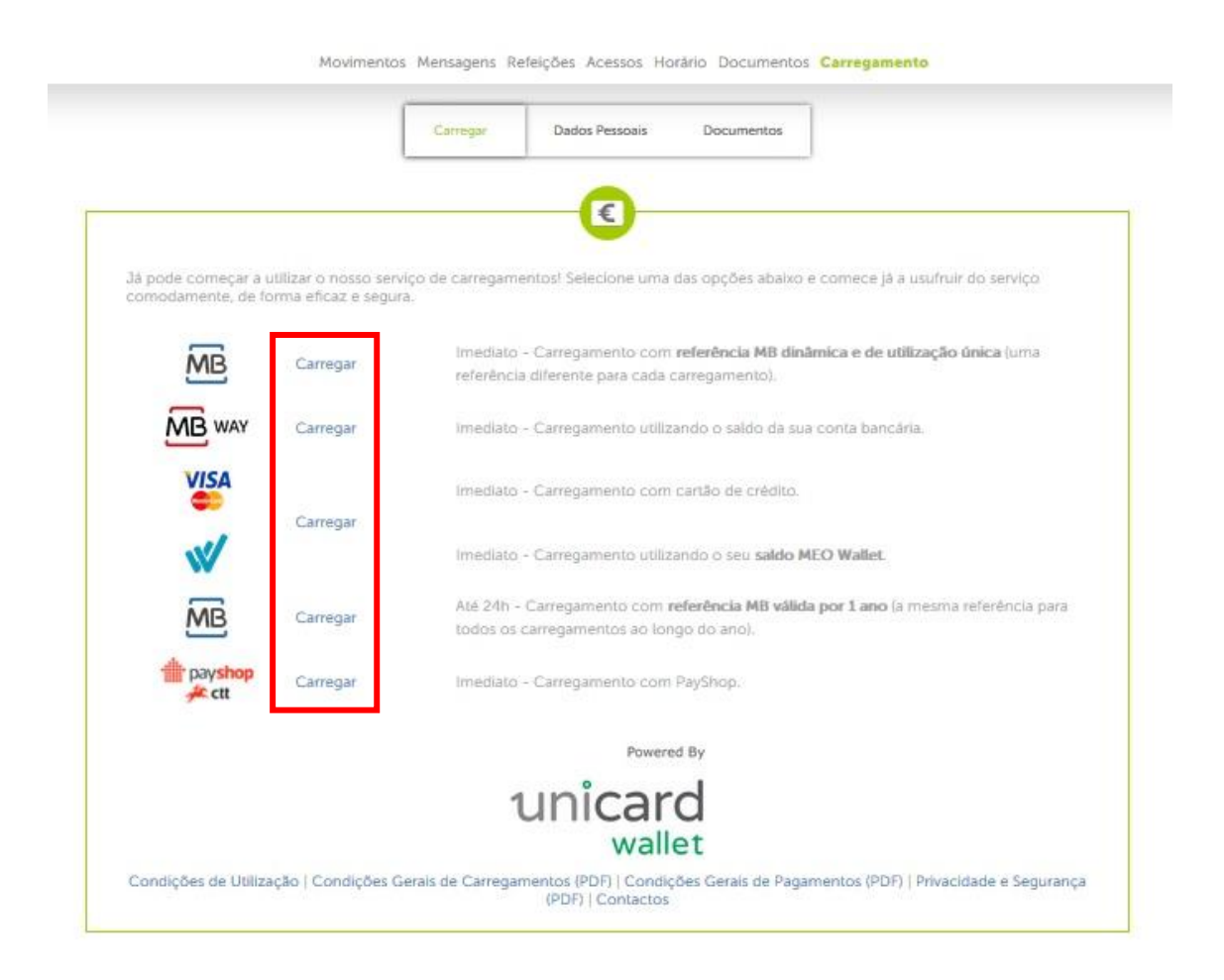

### 11. OFFICE 365

È disponibilizado aos alunos do AESD acesso às ferramentas digitais do Office 365, nomeadamente: Outlook, Word, Excel, Powerpoint, Teams, entre outras.

### 11.1. Primeiro Acesso

As credenciais de acesso são fornecidas no início do ano (apenas aos alunos que ingressam pela primeira vez no AESC). Clicar em iniciar sessão

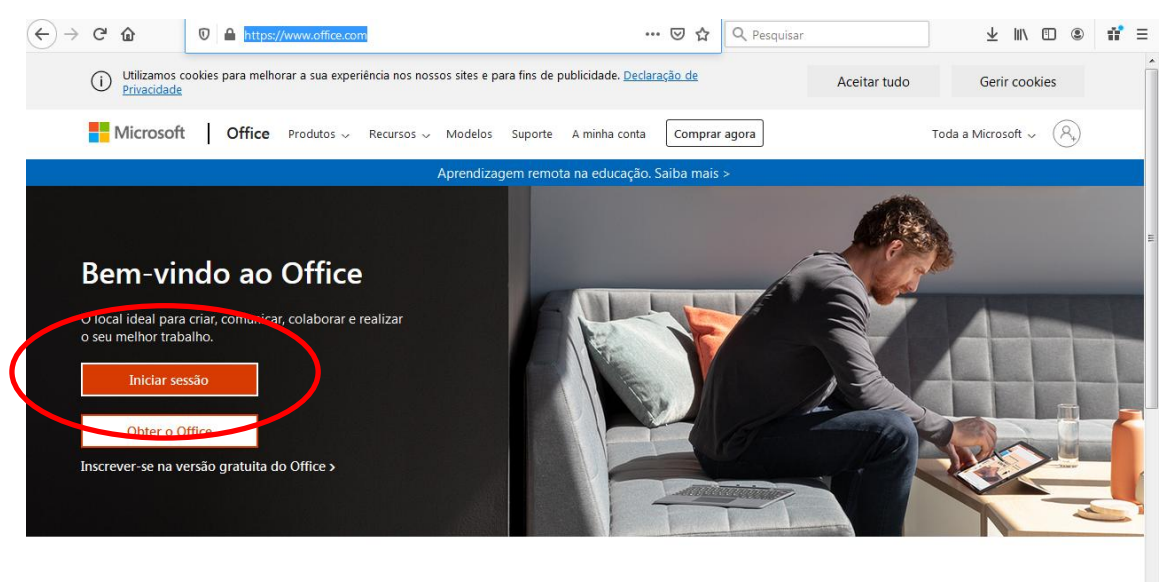

Inicie sessão para utilizar as suas aplicações de produtividade favoritas a partir de qualquer dispositivo

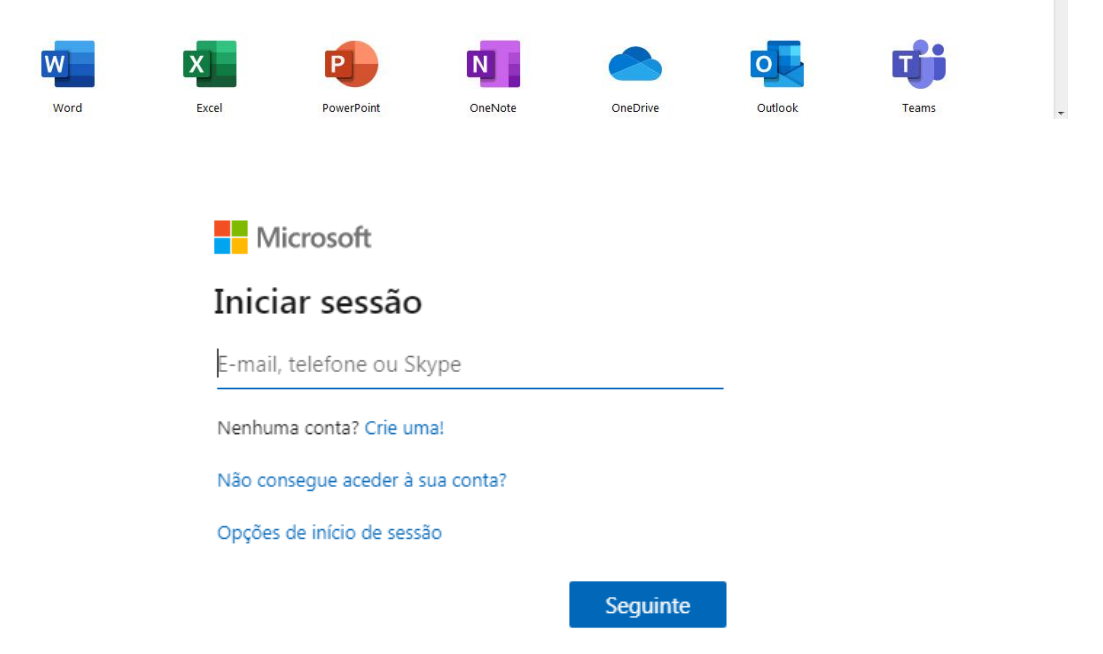

Preencher com o login (email) fornecido e carregar em seguinte:

| Microsoft                            |                         |
|--------------------------------------|-------------------------|
| Iniciar sessão                       |                         |
| aesc.teste@ae-samoracorreia.pt       |                         |
| Nenhuma conta? Crie uma!             |                         |
| Não consegue aceder à sua conta?     |                         |
| Opções de início de sessão           |                         |
|                                      | Seguinte                |
| Preencher a senha de acesso e carreg | ar em "Iniciar sessao": |
| Microsoft                            |                         |
| ← aesc.teste@ae-samoracorreia.p      | t                       |
| Introduzir palavra-pa                | sse                     |
| Palavra-passe                        |                         |
| Esqueci-me da palavra-passe          |                         |
|                                      | Iniciar sessão          |
| Microsoft                            |                         |
| ← aesc.teste@ae-samoracorreia.pt     |                         |
| Introduzir palavra-pas               | se                      |
| •••••                                | ø                       |
| Esqueci-me da palavra-passe          |                         |
|                                      | Iniciar sessão          |
|                                      |                         |

Neste ponto, será solicitada a criação de uma palavra-passe nova, apenas do conhecimento do aluno.

A nova palavra-passe deve ter no mínimo, 8 carateres com, pelo menos, três das seguintes opções: letras maiúsculas, letras minúsculas, números e símbolos.

Colocar a palavra- passe fornecida pelo Diretor de Turma e de seguida (duas vezes) a nova palavra-passe. Carregar em "Iniciar sessão" para concluir:

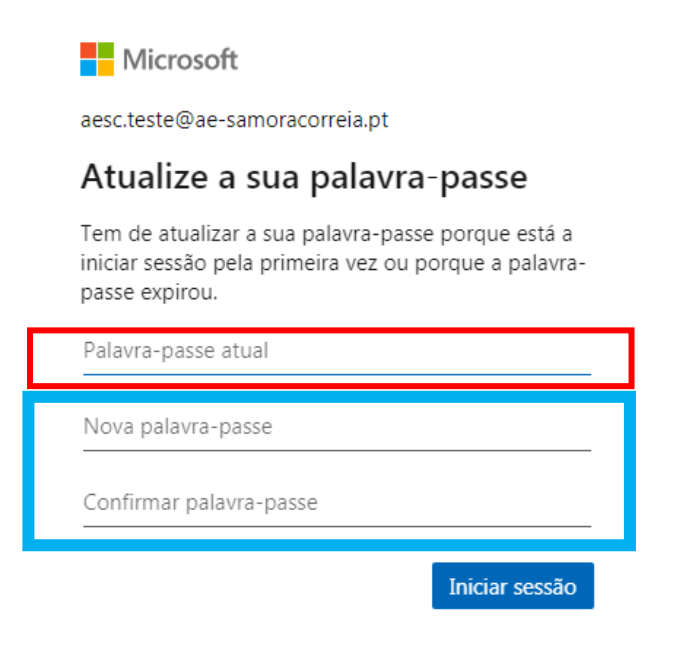

Na janela seguinte são solicitadas informações adicionais para a recuperação automática da palavra-passe em caso de esquecimento ou perda. Carregar em seguinte:

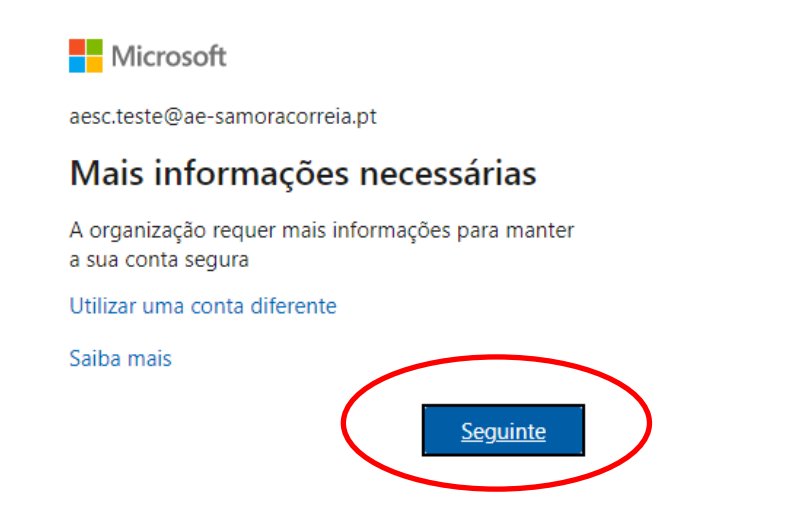

### Poderá ser solicitada novamente a palavra-passe:

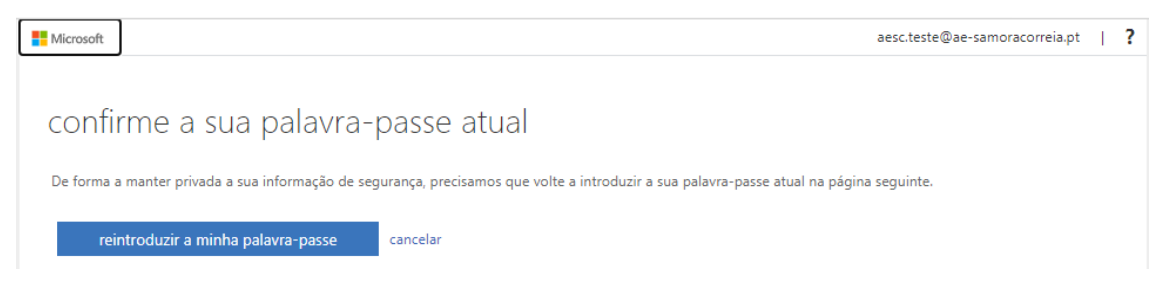

Na janela seguinte (para diminuir o número de vezes que é solicitada a pala-passe, por exemplo na troca de aplicações) deverá ser seleccionado "Sim"

|                           | Microsoft                                                                          |
|---------------------------|------------------------------------------------------------------------------------|
|                           | aesc.teste@ae-samoracorreia.pt                                                     |
|                           | Manter a sessão iniciada?                                                          |
|                           | Fazer isto para reduzir o número de vezes que lhe é<br>pedido para iniciar sessão. |
|                           | Não mostrar novamente<br>Não <u>Sim</u>                                            |
| <u>Na janela seguinte</u> | e deverá ser preenchido um dos dois métodos de recuperação                         |
|                           | apresentados:                                                                      |
| • telemóv                 | vel (do próprio aluno ou dos Pais/Encarregados de Educação)                        |
|                           | OU                                                                                 |

## email alternativo (por exemplo dos Pais/Encarregados de Educação)

### ATENÇÃO: Podem ser configurados os dois métodos

| Image: Microsoft       aesc.teste@ae-samoracorreia.pd                                                                                                    | t | ? |
|----------------------------------------------------------------------------------------------------|---|---|
| não perca o acesso à sua conta!                                                                                                    |   |   |
| Para garantir que conseguirá repor a sua palavra-passe, temos de recolher algumas informações para verificar a sua identidade. Não lhe enviaremos spam: só<br>utilizaremos as informações para proteger a sua conta. Terá de configurar pelo menos 1 das opções abaixo. |   |   |
| 1 Telefone de Autenticação não se encontra configurado. Configurar agora                                                                                                    |   |   |
| Email de Autenticação não se encontra configurado. Configurar agora                                                                                                    |   |   |
|                                                                                                    |   |   |
| concluir cancelar                                                                                                    |   |   |

Configuração recuperação Telemóvel, carregar em "configurar agora"

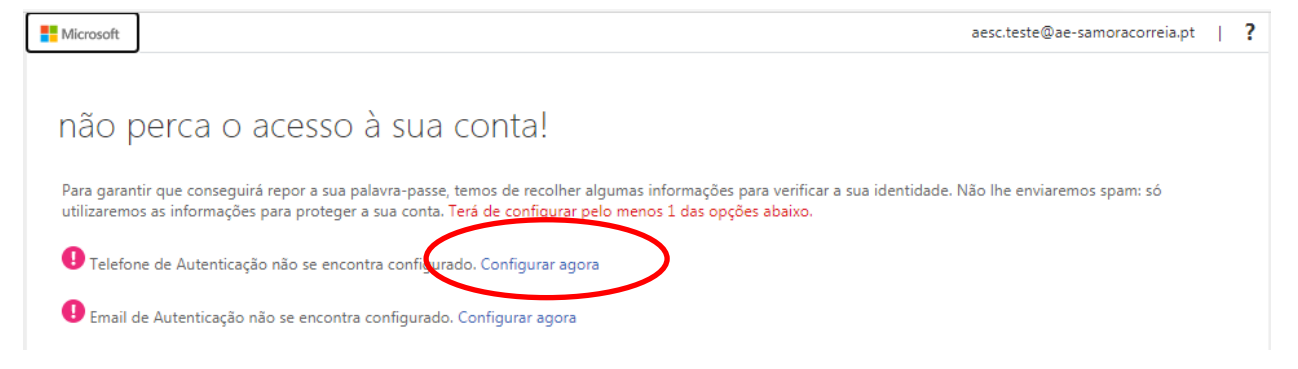

### Preencher os dados solicitados:

## NÃO PERCA O ACESSO à SUA CONTA! Verifique o seu número de telefone de autenticação abaixo.

| l'elefone de autenticação                       |          |  |  |
|-------------------------------------------------|----------|--|--|
| Selecione o seu país ou região                  | ~        |  |  |
| Ínsira o seu número de telefone de autenticação |          |  |  |
| enviar-me um SMS                                | ligar-me |  |  |
|                                                 |          |  |  |
| anterior                                        |          |  |  |

Carregar em "enviar-me um SMS". Será enviada uma mensagem da Microsoft com um código de autenticação (válido por 15 minutos).

### não perca o acesso à sua conta!

| Verifique o seu número de telefone d | e autenticação abaixo. |
|--------------------------------------|------------------------|
| Telefone de autenticação             |                        |
| Portugal (+351)                      | ~                      |
| 96.                                  |                        |
| enviar-me um SMS                     | ligar-me               |
| anterior                             |                        |

Preencher o campo a vermelho com o código recebido e carregar em verificar

| não perca o aces                     | sso à sua co            | onta!            |                  |                               |
|--------------------------------------|-------------------------|------------------|------------------|-------------------------------|
| Verifique o seu número de telefone   | de autenticação abaixo. |                  |                  |                               |
| Telefone de autenticação             |                         |                  |                  |                               |
|                                      | $\sim$                  |                  |                  |                               |
| 962913528                            |                         |                  |                  |                               |
|                                      |                         |                  |                  |                               |
| Enviémos uma monsagom do touto a     |                         | ndo um códias de | verificação      |                               |
| 731184                               |                         | verificar        | tentar novamente |                               |
| antarior                             |                         |                  |                  |                               |
| antenor                              |                         |                  |                  |                               |
|                                      |                         |                  |                  |                               |
|                                      |                         |                  |                  |                               |
|                                      |                         |                  |                  |                               |
|                                      |                         |                  |                  |                               |
| ©2021 Microsoft Informações jurídica | s   Privacidade         |                  |                  | A sua sessão vai expirar em 1 |

Caso o código seja válido será dada informação de que o método seleccionado foi configurado

com sucesso através do ícone 🥙 . Carregar em "concluir" para terminar ou, se pretendido, configurar o outro método de recuperação.

| não perca o acesso à sua conta!                                                                                                    |
|----------------------------------------------------------------------------------------------------|
| Obrigado! Se se esquecer da palavra-passe, utilizaremos as informações abaixo para recuperar a sua conta. Clique em "concluir" para fechar esta página. |
| ✓ Telefone de Autenticação encontra-se definido como +351 96 . Alterar                                                                                  |
| \rm Email de Autenticação não se encontra configurado. Configurar agora                                                                                 |
| concluir cancelar                                                                                                    |

### Configuração recuperação Email, carregar em "configurar agora"

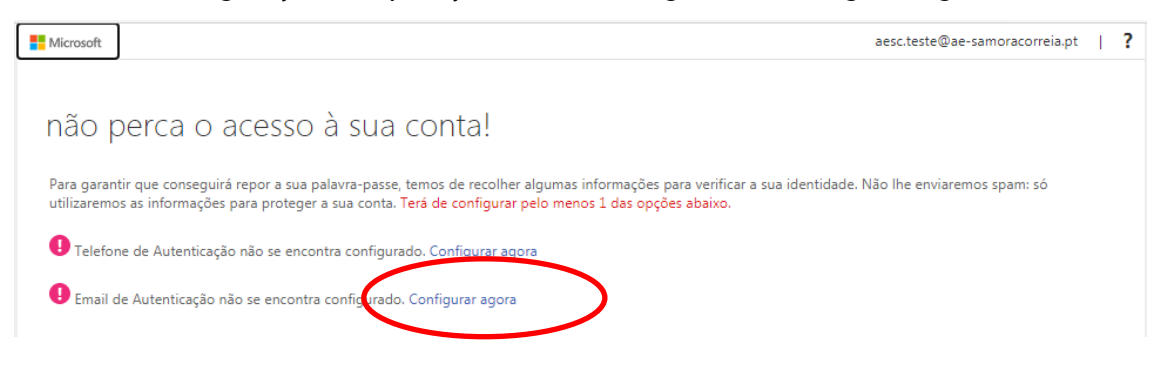

Preencher os dados solicitados (email alternativo):

### não perca o acesso à sua conta!

Verifique o seu endereço de e-mail de autenticação abaixo. Não utilize o seu e-mail profissional nem escolar.

Email de Autenticação

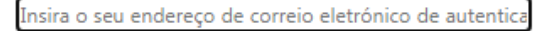

enviar-me correio eletrónico

anterior

### Carregar em "enviar-me correio electrónico":

| não perca o acesso à sua conta!                                                                               |
|----------------------------------------------------------------------------------------------------|
| Verifique o seu endereço de e-mail de autenticação abaixo. Não utilize o seu e-mail profissional nem escolar. |
| Email de Autenticação                                                                                         |
| @hotmail.com                                                                                                  |
| enviar-me correio eletrónico                                                                                  |
| anterior                                                                                                    |

## Será enviada uma mensagem da Microsoft com um código de autenticação (válido por 15 minutos).

| Eval de Autenticação                                                                                                    | eronico<br>coreio eletrónico contendo um código de verificação para a sua pasta A Receber.<br>urificar       refificar         urificar       Privacidade    A sua sessão val expirar em 19:57 álido será dada informação de que o método seleccionado foi configue esso através do ícone        Carregar em concluir para terminar.       eestese@ae-samoracorreiapt       eesso à sua conta!       upara-passe, utilizaremos as informações abaixo para recuperar a sua conta. Clique em "concluir" para fechar esta página.       a exontra-se definido como utiluis@hotmail.com. Alterar      contra-se definido como lufiluis@hotmail.com. Alterar | Verifique o seu endereço de e-mail de autenticação abaixo                                                                                                    | o. Não utilize o seu e-mail profissional nem escolar.                                                                                                    |
|----------------------------------------------------------------------------------------------------|----------------------------------------------------------------------------------------------------|----------------------------------------------------------------------------------------------------|----------------------------------------------------------------------------------------------------|
| wikie Modmaliani       wikie rine correio eletrónico         wikie rine correio eletrónico contendo um código de verificação para a sua pasta A Receber.         \$24745       verificar         anterior                                                                                                    | erionico<br>coreio eletrónico contendo um código de verificação para a sua pasta A Receber.<br>verificar por novamente<br>jurídicas   Privacidade A sua sessão val expirar em 19:57<br>álido será dada informação de que o método seleccionado foi configu<br>esso através do ícone $ esso através do ícone $ . Carregar em concluir para terminar.<br>aeccteste@ae-samoracorreiapt<br>palavra-passe, utilizaremos as informações abaixo para recuperar a sua conta. Clique em "concluir" para fechar esta página.<br>a encontra-se definido como +351 962913528. Alterar<br>torotra-se definido como lufiluis@hotmail.com. Alterar                     | Email de Autenticação                                                                                                    |                                                                                                    |
| eviarme correio eletrónico<br>consucesso através do ícone<br>con sucesso através do ícone<br>con suceso através do ícone<br>con suceso | errorico eletrónico contendo um código de verificação para a sua pasta A Receber.<br>verificar o novamente<br>jurídicas   Privacidade - A sua sessão val expirar em 19:57<br>álido será dada informação de que o método seleccionado foi configu<br>esso através do ícone $ esso através do ícone $ . Carregar em concluir para terminar.<br>aecctest@ae-samoracorreiapt   2 accesso à sua conta! apalavra-passe, utilizaremos as informações abaixo para recuperar a sua conta. Clique em "concluir" para fechar esta página. a encontra-se definido como +351 962913528. Alterar torotra-se definido como lufiluis@hotmail.com. Alterar               | lufiluis@hotmail.com                                                                                                    |                                                                                                    |
| evidences una menesagem de correio eletrônico contendo um código de verificação para a sua pasta A Receber.          © 2021 Microsoft       Informações jurídicas       Yrivacidade         © 2021 Microsoft       Informações jurídicas       Privacidade         © o código seja válido será dada informação de que o método seleccionado foi corr<br>com successo através do ícone       Informação de que o método seleccionado foi corr         © no código seja válido será dada informação de que o método seleccionado foi corr       Informação através do ícone       Informação e concluir para terminar.         © no código seja válido será dada informação de que o método seleccionado foi corr       Informação através do ícone       Informação e concluir para terminar.         © no código seja válido será dada contal       Informação e concluir para terminar.       Informação percea o acesso à sua conta!         Não perca o acesso à sua conta!       Dirigadol Se se esquecer da palavra-passe, utilizaremos as informações abaixo para recuperar a sua conta. Clique em "concluir" para fechar esta página.         © Telefone de Autenticação encontra-se definido como + 351 962913528. Alterer                                                                                                    | correio eletrónico contendo um código de verificação para a sua pasta A Receber.<br>verificar term novamente<br>jurídicas   Privacidade A sua sessão val expirar em 14:57<br>álido será dada informação de que o método seleccionado foi configu<br>esso através do ícone $ esso através do ícone esso através do ícone esso através do ícone esta página. aesc.teste@ae-samoracorreiapt   2 accesso à sua conta! apalvra-passe, utilizaremos as informações abaixo para recuperar a sua conta. Clique em "concluir" para fechar esta página. a encontra-se definido como +351 962913528. Alterar contra-se definido como utiliuis@hotmail.com. Attear$ | enviar-me correio eletrónico                                                                                                    |                                                                                                    |
| @23745       verificar         @ contente       Informações jurídicas   Privacidade         @ contente       Informações jurídicas   Privacidade         @ contente       Moresort         Informações jurídicas   Privacidade       A sua sessão vel experar en concluir para terminar.         @ contente       Carregar em concluir para terminar.         @ moresor       acecteste@ae-samoracorreiapt         não perca o acesso à sua conta!       Drigadol Se se esquecer da palavra-passe, utilizaremos as informações abaixo para recuperar a sua conta. Clique em "concluir" para fechar esta página.         @ Telefone de Autemicação e encontra-se definido como + 351 962913528. Atterar                                                                                                    | jurídicas   Privacidade       A sua sessão val expirar em 14:57         álido será dada informação de que o método seleccionado foi configue         esso através do ícone       ✓         . Carregar em concluir para terminar.         . aesc.teste@ae-samoracorreiapt          accesso à sua conta!       .         apalvra-passe, utilizaremos as informações abaixo para recuperar a sua conta. Clique em "concluir" para fechar esta página.       >         > encontra-se definido como +351 962913528. Alterar       .         xcontra-se definido como utifuis@botomalicom. Alterar                                                            | Enviámos uma mensagem de correio eletrónico contendo u                                                                                                    | um código de verificação para a sua pasta A Receber.                                                                                                    |
| eterior  eterior  e                                                                                                    | jurídicas   Privacidade<br>álido será dada informação de que o método seleccionado foi configue<br>esso através do ícone<br>✓. Carregar em concluir para terminar.<br>aesc.teste@ae-samoracorreia.pt   ]<br>ACESSO à SUA CONTA!<br>apalavra-passe, utilizaremos as informações abaixo para recuperar a sua conta. Clique em "concluir" para fechar esta página.<br>a encontra-se definido como +351 962913528. Alterar<br>xcontra-se definido como lufiluis@hotmail.com. Alterar                                                                                                    | 034745                                                                                                    | verificar tertar novamente                                                                                                    |
|                                                                                                    | jurídicas   Privacidade<br>álido será dada informação de que o método seleccionado foi configu<br>esso através do ícone ♥ . Carregar em concluir para terminar.<br>aesc.teste@ae-samoracorreia.pt   ?<br>ACESSO à SUA CONTA!<br>1 palavra-passe, utilizaremos as informações abaixo para recuperar a sua conta. Clique em "concluir" para fechar esta página.<br>2 encontra-se definido como +351 962913528. Alterar<br>contra-se definido como lufiluis@hotmail.com. Alterar                                                                                                    | anterior                                                                                                    |                                                                                                    |
| © 2021 Microsoft Informações jurídicas   Privacidade       A sua sessão vai expirar e         © o código seja válido será dada informação de que o método seleccionado foi cor         com sucesso através do ícone       ✓ . Carregar em concluir para terminar.         e Microsoft       aesc.teste@ae-samoracorreia.pt         não perca o accesso à sua conta!       Obrigado! Se se esquecer da palavra-passe, utilizaremos as informações abaixo para recuperar a sua conta. Clique em "concluir" para fechar esta página.         © Telefone de Autenticação encontra-se definido como +351 962913528. Alterar                                                                                                    | jurídicas   Privacidade A sua sessão val expirar em 14:57<br>álido será dada informação de que o método seleccionado foi configu<br>esso através do ícone $    esso através do ícone     . Carregar em concluir para terminar.   aesc.teste@ae-samoracorreia.pt   ?   accesso à sua conta!   apalavra-passe, utilizaremos as informações abaixo para recuperar a sua conta. Clique em "concluir" para fechar esta página.   a encontra-se definido como +351 962913528. Alterar   contra-se definido como lufiluis@hotmail.com. Alterar  $                                                                                                    |                                                                                                    |                                                                                                    |
| ©2021 Microsoft       Informações jurídicas   Privacidade         o código seja válido será dada informação de que o método seleccionado foi con com sucesso através do ícone       ✓         . Carregar em concluir para terminar.         Microsoft       esc.teste@ae-samoracorreia.pt         não perca o acesso à sua conta!       Obrigado! Se se esquecer da palavra-passe, utilizaremos as informações abaixo para recuperar a sua conta. Clíque em "concluir" para fechar esta página.         Telefone de Autenticação encontra-se definido como +351 962913528. Alterar                                                                                                    | jurídicas   Privacidade A sua sessão vai expirar em 14:57<br>álido será dada informação de que o método seleccionado foi configu<br>esso através do ícone 📀 . Carregar em concluir para terminar.<br>aesc.teste@ae-samoracorreia.pt   ?<br>ACCESSO à SUA CONTA!<br>1 palavra-passe, utilizaremos as informações abaixo para recuperar a sua conta. Clique em "concluir" para fechar esta página.<br>2 palavra-passe, utilizaremos as informações abaixo para recuperar a sua conta. Clique em "concluir" para fechar esta página.<br>2 encontra-se definido como +351 962913528. Alterar                                                                |                                                                                                    |                                                                                                    |
| <ul> <li>o código seja válido será dada informação de que o método seleccionado foi cor com sucesso através do ícone          <ul> <li>Carregar em concluir para terminar.</li> <li>Microsoft</li> <li>aesc.teste@ae-samoracorreia.pt</li> </ul> </li> <li>não perca o acesso à sua conta!</li> <li>Obrigado! Se se esquecer da palavra-passe, utilizaremos as informações abaixo para recuperar a sua conta. Clique em "concluir" para fechar esta página.</li> <li>Telefone de Autenticação encontra-se definido como +351 962913528. Alterar</li> </ul>                                                                                                    | álido será dada informação de que o método seleccionado foi configuesso através do ícone ♥. Carregar em concluir para terminar.<br>aesc.teste@ae-samoracorreia,t   ?<br>ACESSO à SUA CONTA!<br>1 palavra-passe, utilizaremos as informações abaixo para recuperar a sua conta. Clique em "concluir" para fechar esta página.<br>2 encontra-se definido como +351 962913528. Alterar<br>1 contra-se definido como lufiluis@hotmail.com. Alterar                                                                                                    |                                                                                                    |                                                                                                    |
| com sucesso através do ícone Carregar em concluir para terminar.<br>Microsoft aesc.teste@ae-samoracorreia.pt<br>NãO perca o acesso à sua conta!<br>Obrigado! Se se esquecer da palavra-passe, utilizaremos as informações abaixo para recuperar a sua conta. Clique em "concluir" para fechar esta página.<br>Carregar em concluir para terminar.                                                                                                    | esso através do ícone  Carregar em concluir para terminar.  aesc.teste@ae-samoracorreia.pt  Accesso à SUA conta!  a palavra-passe, utilizaremos as informações abaixo para recuperar a sua conta. Clique em "concluir" para fechar esta página.  p encontra-se definido como lufiluis@hotmail.com. Alterar                                                                                                    | ©2021 Microsoft Informações jurídicas   Privacidade                                                                                                    | A sua sessão vai expirar em 14:                                                                                                    |
| <ul> <li>Microsoft aesc.teste@ae-samoracorreia.pt</li> <li>Não perca o accesso à sua conta!</li> <li>Obrigado! Se se esquecer da palavra-passe, utilizaremos as informações abaixo para recuperar a sua conta. Clique em "concluir" para fechar esta página.</li> <li>Telefone de Autenticação encontra-se definido como +351 962913528. Alterar</li> </ul>                                                                                                    | aesc.teste@ae-samoracorreia.pt   ?<br>ACESSO à SUA CONTA!<br>a palavra-passe, utilizaremos as informações abaixo para recuperar a sua conta. Clique em "concluir" para fechar esta página.<br>o encontra-se definido como +351 962913528. Alterar<br>rcontra-se definido como lufiluis@hotmail.com. Alterar                                                                                                    | ©2021 Microsoft Informações jurídicas   Privacidade<br>o código seja válido será dad                                                                                                    | A sua sessão vai expirar em 14:<br>a informação de que o método seleccionado foi config                                                                                                    |
| NÃO PERCA O ACESSO à SUA CONTA!<br>Obrigado! Se se esquecer da palavra-passe, utilizaremos as informações abaixo para recuperar a sua conta. Clique em "concluir" para fechar esta página.<br>Internative de Autenticação encontra-se definido como +351 962913528. Alterar                                                                                                    | ACESSO à SUA CONTA!<br>1 palavra-passe, utilizaremos as informações abaixo para recuperar a sua conta. Clique em "concluir" para fechar esta página.<br>0 encontra-se definido como +351 962913528. Alterar<br>1contra-se definido como lufiluis@hotmail.com. Alterar                                                                                                    | ©2021 Microsoft Informações jurídicas   Privacidade<br>o código seja válido será dad<br>com sucesso através do                                                                                                    | A sua sessão vai expirar em 14:3<br>la informação de que o método seleccionado foi config<br>o ícone 🥝 . Carregar em concluir para terminar.                                                                                                    |
| Obrigado! Se se esquecer da palavra-passe, utilizaremos as informações abaixo para recuperar a sua conta. Clique em "concluir" para fechar esta página.                                                                                                    | a palavra-passe, utilizaremos as informações abaixo para recuperar a sua conta. Clique em "concluir" para fechar esta página.<br>o encontra-se definido como +351 962913528. Al <mark>terar</mark><br>rcontra-se definido como lufiluis@hotmail.com. Alterar                                                                                                    | ©2021 Microsoft Informações jurídicas   Privacidade<br>o código seja válido será dad<br>com sucesso através do                                                                                                    | A sua sessão vai expirar em 14:3<br>la informação de que o método seleccionado foi config<br>o ícone 🔮 . Carregar em concluir para terminar.                                                                                                    |
| Telefone de Autenticação encontra-se definido como +351 962913528. Alterar                                                                                                    | o encontra-se definido como +351 962913528. Alterar<br>1contra-se definido como lufiluis@hotmail.com. Alterar                                                                                                    | ©2021 Microsoft Informações jurídicas   Privacidade<br>o código seja válido será dad<br>com sucesso através do<br>Microsoft<br>não perca o acesso à sua o                                                             | A sua sessão vai expirar em 14:<br>la informação de que o método seleccionado foi config<br>o ícone 📀 . Carregar em concluir para terminar.<br>aesc.teste@ae-samoracorreia.pt                                                                                                    |
| <ul> <li>Telefonic de Natendragao encontra-se definitido conto +531 502515520. Alterat</li> </ul>                                                                                                    | ncontra-se definido como lufiluis@hotmail.com. Alterar                                                                                                    | ©2021 Microsoft Informações jurídicas   Privacidade<br>o código seja válido será dad<br>com sucesso através do<br>Microsoft<br>não perca o acesso à sua o<br>Obrigado! Se se esquecer da palavra-passe, utilizaremos. | A sua sessão vai expirar em 14:5<br>la informação de que o método seleccionado foi config<br>o ícone <ul> <li>Carregar em concluir para terminar.</li> <li>aesc.teste@ae-samoracorreia.pt</li> </ul> <li>conta!</li>                                                               |
|                                                                                                    | ncontra-se definido como lufiluis@hotmail.com. Alterar                                                                                                    | © 2021 Microsoft Informações jurídicas   Privacidade<br>o código seja válido será dad<br>com sucesso através do<br>Microsoft<br>Não perca o acesso à sua o<br>Obrigado! Se se esquecer da palavra-passe, utilizaremos | A sua sessão vai expirar em 14:<br>la informação de que o método seleccionado foi config<br>o ícone  . Carregar em concluir para terminar.<br>aesc.teste@ae-samoracorreia.pt<br>conta!                                                                                             |
| Email de Autenticação encontra-se definido como lufiluis@hotmail.com. Alterar                                                                                                    |                                                                                                    | ©2021 Microsoft Informações jurídicas   Privacidade<br>o código seja válido será dad<br>com sucesso através do<br>Microsoft<br>Não perca o acesso à sua o<br>Obrigado! Se se esquecer da palavra-passe, utilizaremos  | A sua sessão vai expirar em 14:5<br>la informação de que o método seleccionado foi config<br>o ícone  Carregar em concluir para terminar.<br>aesc.teste@ae-samoracorreia.pt Conta! as informações abaixo para recuperar a sua conta. Clique em "concluir" para fechar esta página. |

### 11.2. Recuperação de Palavra-passe

Em caso de esquecimento ou perda da palavra-passe é possível proceder à recuperação automática da mesma. Carregar em "Esqueci-me da palavra-passe":

|   | Microsoft                      |
|---|--------------------------------|
|   | aesc.teste@ae-samoracorreia.pt |
|   | Introduzir palavra-passe       |
|   | Palavra-passe                  |
| ( | Esqueci-me da palavra-passe    |
|   | Iniciar sessão com outra conta |
|   | Iniciar sessão                 |

Por motivos de segurança, será solicitado o reconhecimento de determinados caracteres e identificação dos mesmos.

### Microsoft

## Voltar à sua conta

### Quem é?

Seguinte

Cancelar

Para recuperar a sua conta, comece por introduzir o seu e-mail ou nome de utilizador e os carateres na imagem ou áudio abaixo.

| aesc.teste@ae-samoracorreia.pt         |                                  |
|----------------------------------------|----------------------------------|
| Exemplo: utilizador@contoso.onmicroso  | ft.com ou utilizador@contoso.com |
| 03<br>HS                               | <b>u</b> (x)<br>€                |
| Introduza os carateres da imagem ou as | palavras do áudio.               |

#### Carregar em seguinte:

| Q                                      | 3                        | ₩<br>2    |
|----------------------------------------|--------------------------|-----------|
| Q3HS                                   | 1                        |           |
| Introduza os caratero<br>Seguinte Cano | da imagem ou as palavras | do áudio. |

Vão ser apresentadas as opções de recuperação de acordo com as opções configuradas no primeiro acesso:

Usando o email:

### Microsoft

## Voltar à sua conta

passo de verificação 1 > escolher uma nova palavra-passe

Escolha o método de contacto que devemos utilizar para verificação:

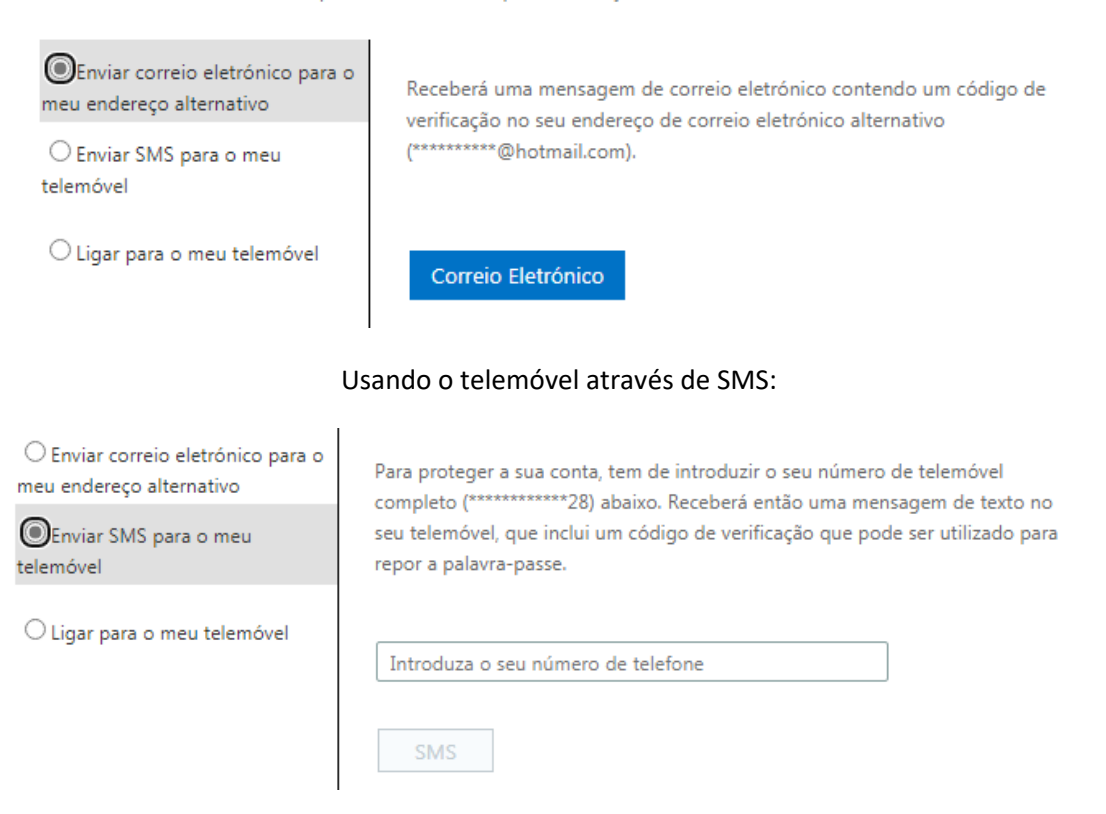

| <ul> <li>Enviar correio eletrónico para o</li></ul>     | Para proteger a sua conta, tem de introduzir o seu número de telemóvel  |
|---------------------------------------------------------|-------------------------------------------------------------------------|
| meu endereço alternativo <li>Enviar SMS para o meu</li> | completo (**********28) abaixo. Receberá então uma chamada. Atenda para |
| telemóvel                                               | continuar.                                                              |
| OLigar para o meu telemóvel                             | Introduza o seu número de telefone<br>Chamada                           |

Usando o telemóvel através de chamada:

### Nos três casos, será fornecido um código numérico para validação:

| ○Enviar correio eletrónico para o<br>meu endereço alternativo | Enviámos uma mensagem SMS com um código de verificação para o seu |  |
|---------------------------------------------------------------|-------------------------------------------------------------------|--|
| Enviar SMS para o meu telemóvel                               | celemovel.                                                        |  |
| ○ Ligar para o meu telemóvel                                  | Introduza o código de verificação Seguinte                        |  |

### Preencher com o código fornecido e carregar em seguinte:

| ○ Enviar correio eletrónico para o<br>meu endereço alternativo | Enviámos uma mensagem SMS com um código de verificação para o seu telemóvel. |
|----------------------------------------------------------------|------------------------------------------------------------------------------|
| Enviar SMS para o meu telemóvel                                |                                                                              |
| ○ Ligar para o meu telemóvel                                   | 871820                                                                       |
| $\langle$                                                      | Seguinte Valtar a tentar Contactar o administrador                           |

Caso o código não esteja correto poderá preencher novamente ou solicitar novo envio:

| ○ Enviar correio eletrónico para o<br>meu endereço alternativo | O código de verificação introduzido não coincide com o código que enviámos. |
|----------------------------------------------------------------|-----------------------------------------------------------------------------|
| Enviar SMS para o meu telemóvel                                | Introduza o código de verificação                                           |
| ○ Ligar para o meu telemóvel                                   | Seguinte                                                                    |

Na janela seguinte será disponibilizada a selecção de uma nova palavra-passe:

A nova palavra-passe deve ter no mínimo, 8 carateres com, pelo menos, três das seguintes opções: letras maiúsculas, letras minúsculas, números e símbolos.

### Microsoft

## Voltar à sua conta

passo de verificação 1 > escolher uma nova palavra-passe

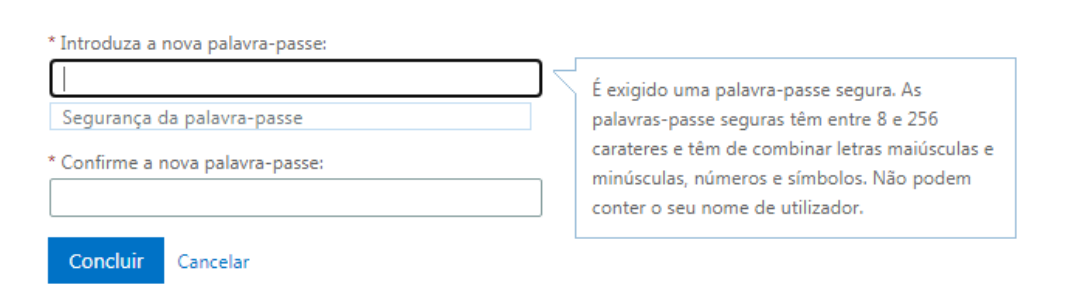

Será dada a informação se a palavra-passe seleccionada é segura ou não. Para terminar carregar em concluir.

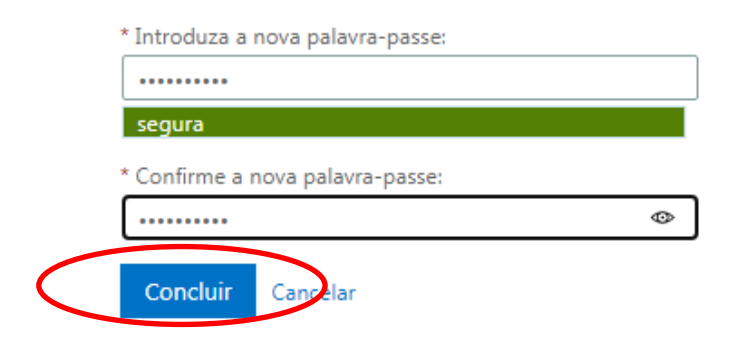

Microsoft

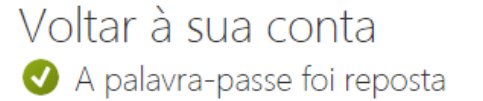

Para iniciar sessão com a nova palavra-passe, clique aqui.